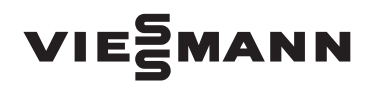

# Käyttöohje laitteiston käyttäjälle

# Compact-Energy-Tower matalaenergiatalon lämmitykseen ja käyttöveden lämmitykseen

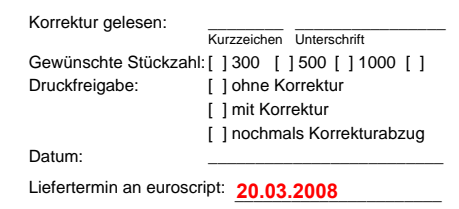

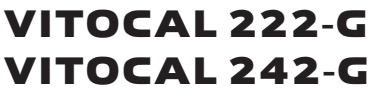

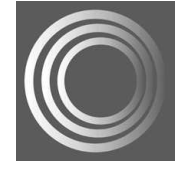

| индили |
|--------|
|        |
|        |

### Turvaohjeet

### Turvallisuus

 $\wedge$ 

Näitä turvaohjeita on tarkoin noudatattava, jotta loukkaantumisilta ja aineellisilta vahingoilta vältytään.

#### Turvaohjeiden selitykset

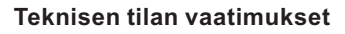

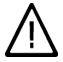

### Vaara

Tämä merkki varoittaa henkilöitä koskevasta vaarasta.

### Huomio

Tämä merkki varoittaa esineja ympäristövahingoista.

### Ohje

Sanalla Ohje merkityissä kohdissa on lisätietoja.

### Kohderyhmä

Tämä käyttöohje on tarkoitettu laitteiston käyttäjille.

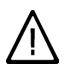

### Vaara

Epäasianmukaisesti laitteistossa suoritetut työt voivat johtaa hengenvaarallisiin onnettomuuksiin. Sähkötyöt saa suorittaa vain sähköasentaja.

### Toiminta tulipalon sattuessa

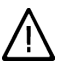

### Vaara

Tulipalon sattuessa on palovammojen vaara.

- Kytke laitteisto pois päältä.
- Käytä tarkastettua ABC-paloluokkien sammutinta.

#### Huomio

- Luvattomat ympäristöolosuhteet voivat aiheuttaa laitteistossa vahinkoa ja alentaa käyttöturvallisuutta.
  - Ympäristön lämpötilan on oltava yli 0 °C ja alle 35 °C.
  - Halogeenihiilivetyjen (esim. maalien, liuotin- ja puhdistusaineiden sisältämien) ja suuren pölymäärän (esim. hiontatöiden aiheuttamien) kerääntymistä ilmaan on vältettävä.
  - Jatkuvasti korkeana pysyvää ilmankosteutta (esim. jatkuvan pyykinkuivauksen johdosta) on vältettävä.

#### Lisälaitteet, varaosat ja kuluvat osat

### Huomio

Laiteosat, joita ei ole tarkastettu yhdessä laitteiston kanssa, voivat aiheuttaa laitteeseen vahinkoa tai haitata sen toimintaa.

Asennus ja vaihtaminen on aina annettava ammattiliikkeen tehtäväksi.

#### Sisällysluettelo

### Sisällysluettelo

#### Ennen käyttöönottoa

| Lämmityslaitteistosi on esisäädetty | 5 |
|-------------------------------------|---|
| Sulkuaika                           | 6 |

### Käyttöalue

| Käyttö- ja näyttölaitteet    | 7 |
|------------------------------|---|
| Toiminnot                    | 7 |
| ■ Näytössä olevat symbolit   | 8 |
| Käyttö kaukosäätimien avulla | 9 |

#### Päälle- ja poiskytkentä

| Lämmityslaitteiston päällekytkentä         | 11 |
|--------------------------------------------|----|
| Lämmityslaitteiston poiskytkentä           | 11 |
| Huonelämmitys ja käyttöveden lämmitys      | 12 |
| Huonelämmitys ohjelmakäytössä              | 12 |
| Huonelämmitys normaaliin huonelämpötilaan  | 13 |
| Huonelämmitys alennettuun huonelämpötilaan | 13 |
| Vain käyttöveden lämmitys                  | 14 |
| Stand by -käyttö                           | 14 |
| Käsivalintainen käyttö                     | 14 |

### Huonelämpötilan säätäminen

| Huonelämpötilan pysyvä säätäminen                       | 16 |
|---------------------------------------------------------|----|
| Normaalin huonelämpötilan säätäminen                    | 16 |
| Alennetun huonelämpötilan säätäminen                    | 16 |
| Normaalin ja alennetun lämpötilan esisäädön muuttaminen | 17 |
| ■ Kytkentäaikojen säätäminen (aikaohjelma ④)            | 18 |
| Huonelämpötilan muutos vain muutamaksi päiväksi         | 19 |
| Lomaohjelman säätäminen                                 | 19 |
| Huonelämpötilan muutos vain muutamaksi tunniksi         | 20 |
| Juhlaohjelman säätäminen                                | 20 |

### Lämpimän käyttöveden säätäminen

| Lämpimän käyttöveden pysyvä säätäminen                  | 22 |
|---------------------------------------------------------|----|
| Lämpimän käyttöveden lämpötilan säätäminen              | 22 |
| ■ Kytkentäaikojen säätäminen (aikaohjelma)              | 22 |
| ■ Kiertopumpun kytkentäaikojen säätäminen (aikaohjelma) | 24 |
| Käyttöveden kertalämmityksen aktivointi                 | 25 |

#### Muut säädöt

| Ē       | Lämpimän käyttöveden lisätoiminto             | 27 |
|---------|-----------------------------------------------|----|
| 3 5 3 5 | 2. Lämpimän käyttöveden tavoitelämpötila      | 27 |
| 557     | Varaajan lämmityksen päällekytkentäoptimointi | 28 |

### Sisällysluettelo

### Sisällysluettelo (jatkoa)

| Varaajan lämmityksen poiskytkentäoptimointi              | 29 |
|----------------------------------------------------------|----|
| Lämmitysveden puskurivaraajan kytkentäaikojen säätäminen | 29 |
| Lämmityspiirien päällekytkentäoptimointi                 | 31 |
| Lämmityspiirien lämmityksen ohjauksen muuttaminen        | 31 |
| Päivämäärän ja kellonajan muuttaminen (mikäli tarpeen)   | 34 |
| Automaattisen kesä-/talviajan vaihtumisen muuttaminen    | 34 |
| Tehtaalla suoritettujen perussäätöjen palauttaminen      | 35 |

### Hakumahdollisuudet

| Lämpötilojen haku                                  | 37 |
|----------------------------------------------------|----|
| Aikaohjelmien haku                                 | 37 |
| Tilastojen haku                                    | 38 |
| Käyttöaika, keskikäyttöaika ja käynnistysten määrä | 39 |
| Aurinkolämmön tuotto (vain mallissa Vitocal 242-G) | 39 |
| Käyttötilan näyttö laitekaaviossa                  | 39 |
| Häiriöilmoitukset                                  | 41 |
| Häiriöilmoitusten kuittaus                         | 41 |
| Häiriöilmoitusten haku                             | 42 |
| Häiriöilmoitusten ohittaminen                      | 13 |

#### Mitä pitää tehdä?

| Näytössä ei ole valoa<br>Näyttöön tulee ilmoitus "LP.pysäytetty ulk.ohjauksella"<br>Näytössä vilkkuu häiriösymboli " <b>I</b> " | 44<br>44<br>44 |
|----------------------------------------------------------------------------------------------------|----------------|
| <b>Luettelot</b><br>Valikkorakenteen yleiskuva                                                                                  | 45             |
| <b>Kunnossapito</b><br>Puhdistus<br>Tarkastus ja huolto                                                                         | 48<br>48       |
| Vihjeitä energiansäästöön                                                                                                    | 50             |
| Aakkosellinen hakemisto                                                                                                    | 51             |

Ennen käyttöönottoa

#### Sisällysluettelo (jatkoa)

Vitocal 222-G ja 242-G ovat yhdistelmälaitteita matalaenergiatalojen lämmitykseen ja käyttöveden lämmitykseen.

- Laitteissa on integroitu käyttövesivaraaja, jonka tilavuus on 250 litraa .
- Korkeintaan kahden lämmityspiirin (toisessa niistä on sekoitusventtiili) lämmitys tapahtuu suolavesi-/vesi-lämpöpumpun avulla.
- Mahdolliset lämmöntarpeen huiput voidaan kattaa integroidun lämmitysveden lisälämmitysvastuksen avulla (monoenergeettinen käyttö).
- Natural cooling -jäähdytystoiminnon aktivointiin tarvittavat komponentit ja kiertopumppu on valmisteltu.
- Vain mallissa Vitocal 242-G:

Aurinkokeräimien liitäntä käyttöveden lämmitykseen on valmisteltu.

#### Lämmityslaitteistosi on esisäädetty

Ohjauskeskus on tehtaalla valmiiksi esisäädetty.

Vastaavan käyttötilan (katso alkaen sivulta 12) päällekytkennän jälkeen lämmityslaitteisto on käyttövalmis:

- Huonelämmitys normaaliin huonelämpötilaan (20 °C) tapahtuu koko päivän.
- Käyttöveden lämmitys tapahtuu koko päivän.

Jos lämmitysveden puskurivaraaja on asennettu, sitä lämmitetään. Kiertopumppu on kytketty pois päältä.  Viikonpäivä ja kellonaika (MEZ) on tehtaalla valmiiksi säädetty.
 Talvi-/kesäaikaan siirtyminen tapahtuu automaattisesti.

Tehtaalla suoritettua perussäätöä voi muuttaa yksilöllisten toivomusten mukaan.

#### Ohje

Sähkökatkon sattuessa kaikki tiedot säilyvät.

#### Ennen käyttöönottoa

### Sulkuaika

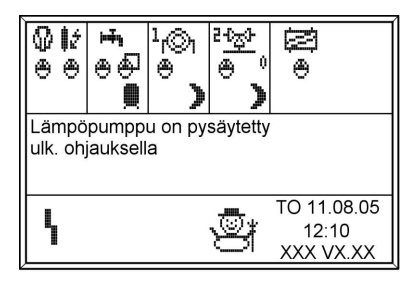

Ohjauskeskuksen näytössä on paikallisen sähkölaitoksen (tässä dokumentissa = EVU) sähkökatkoksen aikana kuvassa esitetty teksti. Kun ulkoinen ohjaus (EVU) vapauttaa taas sähkön, ohjauskeskus jatkaa valittua käyttötilaa eteenpäin. Laitteistoissa, joissa on lämmitysveden puskurivaraaja, on huonelämmitys sähkölaitoksen sulkuajan aikana teknisesti mahdollista. Käänny tässä vastaavan huoltoliikkeen puoleen.

Käyttöalue

### Käyttö- ja näyttölaitteet

Lämmityslaitteiston kaikki säädöt voidaan tehdä keskitetysti ohjauskeskuksesta käsin.

Käyttöyksikön kannen ollessa suljettuna laitteiston kaikki säätöpiirit esitetään näytön alueella (H) symboleiden avulla.

Käyttöyksikön kannen ollessa avoimena (katso kuvaa sivulla 8) voidaan painikkeita "Laiteasetukset" ja "Ohjelmointi" painamalla hakea näyttöön kaikki säätöpiirit sekä muut laiteosat.

Tässä on laitteistomallista riippuen seuraavat mahdollisuudet:

- "Lämmin käyttövesi"
- "Lämmityspiiri/-t"
- "Puskurivaraaja" (jos asennettu)
- "Luonnollinen jäähdytys" (jos asennettu)
- "Käyttöoikeudet" (vain huoltoliikettä varten)

### Toiminnot

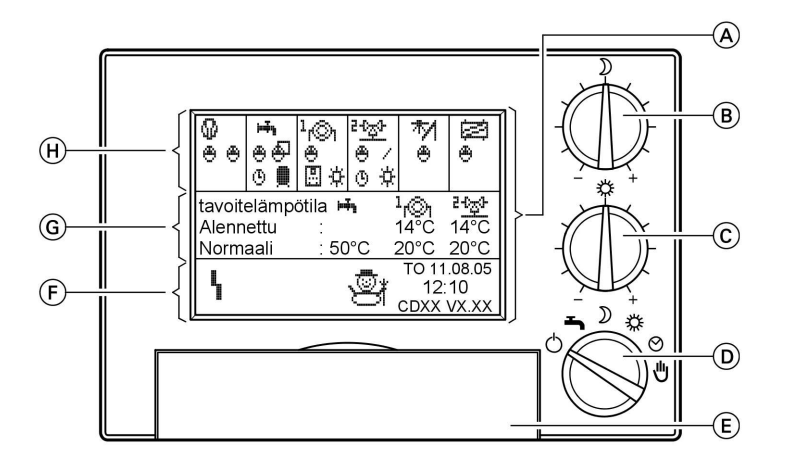

- A Näyttö käyttöyksikön kannen (E) ollessa suljettuna (perusnäyttö)
- (B) Kiertosäädin "Alennettu huonelämpötila"
- © Kiertosäädin "Normaali huonelämpötila"
- D Käyttötilan valintakytkin

5578 535

- E Käyttöyksikön kansi (suljettuna)
- (F) Vallitsevien käyttötilojen näyttöalue
- G Säädettyjen tavoitelämpötilojen näyttöalue
- (H) Aktiivisten laiteosien näyttöalue

#### Käyttöalue

### Käyttö- ja näyttölaitteet (jatkoa)

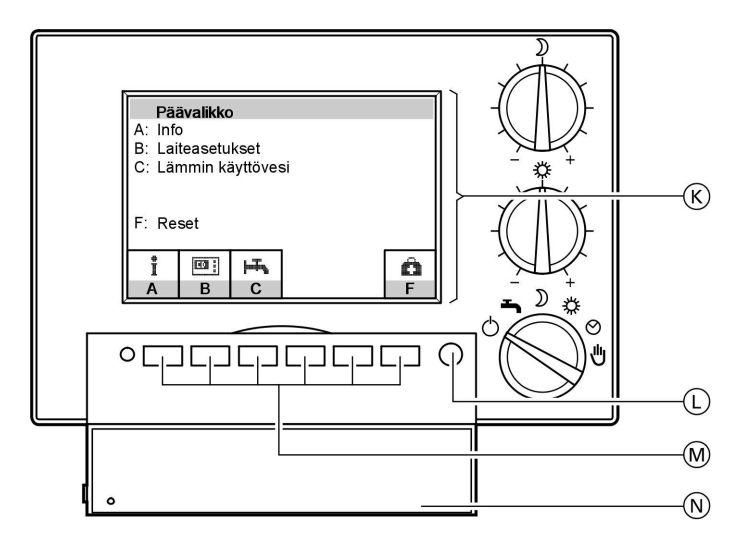

- (K) Näyttö käyttöyksikön kannen (M) ollessa **avoimena** (päävalikko)
- Näytön vaihto perusnäytön ja päävalikon välillä
- M Valikkopainikkeet
- N Käyttöyksikön kansi (avattuna)

### Näytössä olevat symbolit

Seuraavassa kuvatut symbolit näkyvät näytössä vain käyttöyksikön kannen ollessa **suljettuna** (katso kuvaa sivulla 7) tai siirryttäessä perusnäyttöön näppäimellä (N). Ne eivät näy jatkuvasti, vaan laitteistomallista ja käyttötilasta riippuen. Jos kompressorit ja pumput ovat päällä, vastaavat symbolit liikkuvat.

| Mah                           | Λahdolliset näytöt näyttökentissä ᠖ ja ℍ :    |     |                                                                                 |          |  |  |  |
|-------------------------------|-----------------------------------------------|-----|---------------------------------------------------------------------------------|----------|--|--|--|
| Ø                             | Lämpöpumppu                                   | 75  | Aurinkokeräin (vain mallissa<br>Vitocal 242-G)                                  |          |  |  |  |
| нī,                           | Lämminvesivaraaja                             |     | "Luonnollinen jäähdytys"                                                        |          |  |  |  |
| r©1                           | Lämmityspiiri 1                               | 623 | Luonnonnen jaandytys                                                            |          |  |  |  |
| - <sup>1</sup> 2 <sup>3</sup> | Lämmityspiiri 2 (sekoitinventtiili-<br>piiri) | 1ź  | Lämmitysveden lisälämmitysvas-<br>tus (jos aktivoitu, tehojen (1, 2)<br>näyttö) |          |  |  |  |
|                               |                                               | ⊛   | Pumppu                                                                          | 8 535 FI |  |  |  |

#### Käyttöalue

| Kä       | <b>yttö- ja näyttölaitteet</b> (jatkoa)      |          |                                            |
|----------|----------------------------------------------|----------|--------------------------------------------|
| 9        | Käyttö kytkentäaikojen kanssa                | ÷        | Lämmityspiirin kiinteän arvon<br>säädin    |
| ÷Ε       | Käyttötila ulkoapäin määrätty                | _        |                                            |
|          | Kauko-ohjain                                 | Q        | käyttö                                     |
| Ċ        | Stand by                                     |          | Lämpimän veden normaali käyttö             |
| >        | Lämmityspiirin alennettu käyttö              | Q        | Lämmitys lämpimän veden 2.                 |
| <b>₽</b> | Lämmityspiirin normaali käyttö               |          | avoiteiampotilaan                          |
| Mah<br>¶ | dolliset näytöt näyttökentässä (F)<br>Häiriö | :<br>(∱) | Rakennuskuivaus on aktivoitu               |
| <u>ħ</u> | Lomaohjelma on aktivoitu                     | \$       | Talvikäyttö on aktivoitu                   |
| ýý       | Juhlaohjelma on aktivoitu                    | ₩,       | "Luonnollinen jäähdytys" on akti-<br>voitu |
| H.       | Lämminvesivaraajan lämmitys<br>on aktivoitu  | ₩        | Kesäkäyttö on aktivoitu                    |
| *        | Jäätymissuoja on aktivoitu                   | ⊎        | Käsivalintainen käyttö on akti-<br>voitu   |

### Käyttö kaukosäätimien avulla

Jokaista lämmityspiiriä varten voi asentaa kaukosäätimen.

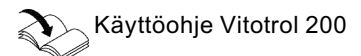

#### Ohje

Jos kaukosäädin on yhdistetty, ei käyttötavan valintakytkin Compact-Energy-Tower-käyttöyksikössä saa olla asennossa Käsikäyttö (katso sivu 14). Muuten kaukosäätimessä palaa häiriövalo.

#### Kaukosäädin yhdessä lämmityspiirissä

| II.     | Normaali huonelämpötila ja eri käyttö- |
|---------|----------------------------------------|
| 3 5 3 5 | tavat säädetään kaukosäätimellä.       |
| 222     |                                        |

Alennettu huonelämpötila säädetään Compact-Energy-Towerin käyttöyksiköllä.

#### Käyttöalue

### Käyttö- ja näyttölaitteet (jatkoa)

#### Kaksi lämmityspiiriä, toisessa kaukosäädin

LVI-liike on jo säätänyt valmiiksi, mihin lämmityspiiriin kaukosäädin vaikuttaa.

- Ilman kaukosäädintä toimivan lämmityspiirin säädöt tehdään Compact-Energy-Towerin käyttöyksiköllä.
- Kaukosäätimellä toimivan lämmityspiirin säädöt tehdään kaukosäätimellä (katso "Kaukosäätimellä toimiva lämmityspiiri").

#### Kaksi lämmityspiiriä, molemmissa kaukosäädin

Normaali huonelämpötila ja eri käyttötavat säädetään lämmityspiirien kaukosäätimillä. Alennettu huonelämpötila säädetään molempiin lämmityspiireihin Compact-Energy-Towerin käyttöyksiköllä.

### Lämmityslaitteiston päällekytkentä

Ensimmäinen käyttöönotto ja ohjauskeskuksen mukautus paikallisiin ja rakennuksen olosuhteisiin on suoritettava ammattitaitoisen huoltoliikkeen toimesta.

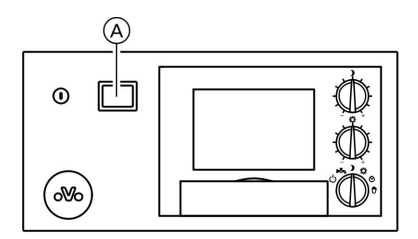

- 1. Laitteiston paineen tarkastus painemittarista: Jos osoitin näyttää alle 1,2 bar, laitteiston paine on liian alhainen. Tässä tapauksessa on otettava yhteyttä huoltoliikkeeseen.
- 2. Kvtke verkkovirta päälle esim. erillisellä sulakkeella tai pääkytkimellä.
- **3.** Kytke pääkytkin (A) päälle; lyhyen ajan kuluttua ilmestyvät näyttökenttään säädettyjen tavoitelämpötilojen arvot ja vallitsevat käyttötilat. Laitteisto on nyt käyttövalmis

### Lämmityslaitteiston poiskytkentä

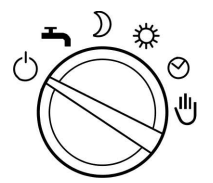

5578 535

Jos et tilapäisesti halua käyttää lämpöpumppua, esim. kesäloman aikana, aktivoi lomaohjelma (katso sivu 19) tai käännä käyttötilan valintakytkin asentoon "Stand by" (katso sivu 14). Stand by -käytön aikana laitteiston jäätymissuoja on toiminnassa ja lämminvesivaraaja suojattu sähköanodilla. Jos aurinkokeräimet ovat liitettynä (mikä on mahdollista vain mallissa Vitocal 242-G), lämminvesivaraaia lämmitetään niiden avulla.

Jos lämpöpumppua ei pitempään aikaan (useaan kuukauteen) käytetä, suositellaan samoin kytkentää Stand by -tilaan. Stand by -tilan aikana kaikki liitetyt pumput, joille se on tarpeellista, kytketään päälle kerran päivässä 10 sekunnin ajaksi. Tämä estää pumppujen juuttumisen kiinni. Jos laite sen sijaan kytketään pääkytkimestä pois päältä, pumput saattavat juuttua kiinni, eikä sähköanodi enää suojaa lämminvesivaraajaa.

### Huonelämmitys ja käyttöveden lämmitys

Jos 2 lämmityspiiriä on liitetty, kaikki käyttötilan valintakytkimen säädöt vaikuttavat **molempiin** lämmityspiireihin.

#### Huonelämmitys

Huonelämmitys tapahtuu vain lämmityskauden aikana. Lämmityskauden määrittää ulkolämpötila. Ulkolämpötilasta riippuvan päällekytkeytymisrajan (lämmitysrajalämpötilan) voi säätää huoltoliike.

#### Jäähdytystoiminto "Luonnollinen jäähdytys"

Jäähdytystoiminto "natural cooling" aktivoituu vain, kun ulkolämpötila on korkea. Ulkolämpötilasta riippuvan päällekytkeytymisrajan (jäähdytysrajalämpötilan) voi säätää huoltoliike.

### Huonelämmitys ohjelmakäytössä

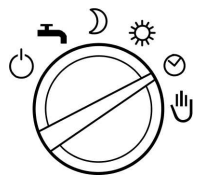

- Huonelämmitys lämmityskauden aikana säädettyjen kytkentäaikojen ja käyttötilojen mukaan (katso sivu 18)
- Käyttöveden lämmitys säädettyjen kytkentäaikojen ja käyttötilojen mukaan (katso sivu 22)

- Lämpöpumpun, lämminvesivaraajan ja lämmitysveden puskurivaraajan (jos on asennettu) jäätymissuojan valvonta.
- Jäähdytys toiminnon "Luonnollinen jäähdytys" kautta (jos on asennettu)

### Kytke päälle

Aseta käyttötilan valintakytkin asentoon ④.

Alueella (F) näytössä (katso sivu 7) esitetään ulkolämpötilasta ja laitteistokonfiguraatiosta riippuen erilaisia symboleita.

Symbolien selitykset löytyvät sivulta 9.

### Huonelämmitys ja käyttöveden lämmitys (jatkoa)

### Huonelämmitys normaaliin huonelämpötilaan

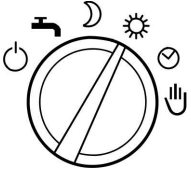

- kokopäiväinen huonelämmitys lämmityskauden aikana normaaliin huonelämpötilaan (katso alkaen sivulta 16)
- Käyttöveden lämmitys säädettyjen kytkentäaikojen ja käyttötilojen mukaan (katso alkaen sivu 22)

- Lämpöpumpun, lämminvesivaraajan ja lämmitysveden puskurivaraajan (jos on asennettu ) jäätymissuojan valvonta
- Jäähdytys toiminnon "Luonnollinen jäähdytys" kautta (jos on asennettu)

### Kytke päälle

Aseta käyttötilan valintakytkin asentoon 業.

Alueella (F) näytössä (katso sivu 7) esitetään ulkolämpötilasta ja laitteistokonfiguraatiosta riippuen erilaisia symboleita.

Symbolien selitykset löytyvät sivulta 9.

### Huonelämmitys alennettuun huonelämpötilaan

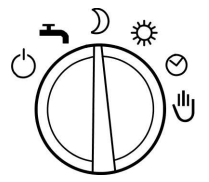

- kokopäiväinen huonelämmitys alennettuun huonelämpötilaan lämmityskauden aikana
- Käyttöveden lämmitys säädettyjen kytkentäaikojen ja käyttötilojen mukaan (katso sivulta 22 lähtien)
- Lämpöpumpun, lämminvesivaraajan ja lämmitysveden puskurivaraajan (jos on asennettu ) jäätymissuojan valvonta
- Jäähdytys toiminnon "Luonnollinen jäähdytys" kautta (jos on asennettu)

### Kytke päälle

Aseta käyttötilan valintakytkin asentoon **)**.

Alueella (F) näytössä (katso sivu 7) esitetään ulkolämpötilasta ja laitteistokonfiguraatiosta riippuen erilaisia symboleita.

Symbolien selitykset löytyvät sivulta 9.

### Vain käyttöveden lämmitys

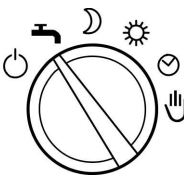

- Käyttöveden lämmitys säädettyjen kytkentäaikojen ja käyttötilojen mukaan (katso sivulta 22lähtien)
- Lämpöpumpun, lämminvesivaraajan ja lämmitysveden puskurivaraajan (jos on asennettu ) jäätymissuojan valvonta

- ei jäähdytystä toiminnon "Luonnollinen jäähdytys" kautta
- ei huonelämmitystä

#### Kytke päälle

Aseta käyttötilan valintakytkin asentoon **–**.

Alueella (F) näytössä (katso sivu 7) esitetään ulkolämpötilasta ja laitteistokonfiguraatiosta riippuen erilaisia symboleita.

Symbolien selitykset löytyvät sivulta 9.

### Stand by -käyttö

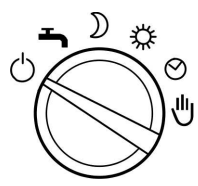

- Lämpöpumpun, lämminvesivaraajan ja lämmitysveden puskurivaraajan (jos on asennettu ) jäätymissuojan valvonta.
- ei huonelämmitystä
- ei jäähdytystä toiminnon "Luonnollinen jäähdytys" kautta

### Kytke päälle

Aseta käyttötilan valintakytkin asentoon ひ.

Alueella (F) näytössä (katso sivu 7) esitetään ulkolämpötilasta ja laitteistokonfiguraatiosta riippuen erilaisia symboleita.

Symbolien selitykset löytyvät sivulta 9.

### Käsivalintainen käyttö

#### Ohje

Tätä käyttötilaa saa käyttää vain huoltoliikkeen suostumuksella. Kaikki sekoitinventtiilit on kytketty jännitteettömiksi, ts. ne jäävät senhetkiseen asentoon.

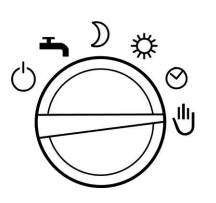

### Käsivalintainen käyttö (jatkoa)

- liitettyjen lämmityspiirien säätelemätön lämmitys menoveden tavoitelämpötilaan 45 °C
- ei käyttöveden lämmitystä
- ei jäähdytystä toiminnon "Luonnollinen jäähdytys" kautta

### Kytke päälle

Aseta käyttötilan valintakytkin asentoon 也. Alueella ⓒ näytössä (katso sivu 7) näkyy symboli 也.

### Huonelämpötilan pysyvä säätäminen

Jos huonelämmityksen pitää tapahtua, on seuraavat kohdat otettava huomioon:

- Se, milloin ohjelmakäytössä (④) tapahtuu huonelämmitys normaaliin tai alennettuun lämpötilaan, riippuu kytkentäaikojen säädöistä (katso alkaen sivulta 18).

### Normaalin huonelämpötilan säätäminen

Tehdasasetuksella on normaali huonelämpötila säädetty arvoon 20 °C kiertosäätimen **※** ollessa keskiasennossa. Kiertosäätimellä **※** tätä lämpötilaa voidaan mukauttaa ±5 °C (yksi osaviiva vastaa n. 1:tä °C) ilman, että **ohjelmoituja** arvoja (katso sivu 17) muutetaan.

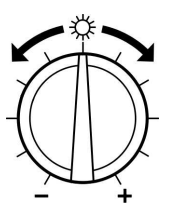

Säädä kiertosäätimellä **※** haluttu lämpötila-arvo.

### Ohje

Jos lämmityspiirejä on 2, tämä muutos vaikuttaa **molempiin** lämmityspiireihin.

Uusi tavoitelämpötila tulee vähäisen viiveen jälkeen alueelle ⓒ näyttöön (katso sivu 7).

### Alennetun huonelämpötilan säätäminen

Tehdasasetuksella on alennettu huonelämpötila säädetty arvoon 14 °C kiertosäätimen ) ollessa keskiasennossa. Kiertosäätimellä ) tätä lämpötilaa voidaan mukauttaa ±5 °C (yksi osaviiva vastaa n. 1:tä °C) ilman, että ohjelmoituja arvoja (katso sivu 17) muutetaan.

### Huonelämpötilan pysyvä säätäminen (jatkoa)

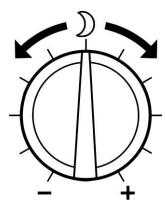

Säädä kiertosäätimellä ) haluttu lämpötila-arvo.

#### Ohje

Jos lämmityspiirejä on 2, tämä muutos vaikuttaa **molempiin** lämmityspiireihin.

Uusi tavoitelämpötila tulee vähäisen viiveen jälkeen alueelle ③ näyttöön (katso sivu 7).

### Normaalin ja alennetun lämpötilan esisäädön muuttaminen

Tässä valikossa voidaan määrittää kiertosäätimien **※** ja **)** keskiasennon lämpötila-arvot.

| Lämmitys   |           | [°C] |        |      |
|------------|-----------|------|--------|------|
| Normaali   | lämpötila |      | :      | 20.0 |
| Alenn. läi | mpötila   |      | :      | 14.0 |
| Lämpöt.    | i:        | ->T  |        |      |
| Päällekyt  | :         | kyl  |        |      |
| Lämmitys   | :         | 1.0  |        |      |
| Jäähdyty   | s:        | 0.6  |        |      |
|            |           |      |        |      |
| ↓          | -1.0      | +1.0 | STANDA | OK   |

Paina seuraavia painikkeita:

- 1. "Laiteasetukset".
- 2. "Ohjelmointi".
- 3. "Lämmityspiiri".

```
4. "Lämmityspiiri 1"
tai
"Lämmityspiiri 2" (jos on asennettu).
```

```
5578 535 FI
```

- 5. ↓ / ↑ kunnes haluttu lämpötila ("normaalilämpötila" tai "alenn. lämpötila") on merkittynä (katso näytön kuvaa).
- 6. -1,0 /+1,0 kunnes haluttu lämpötila-arvo on säätynyt.
   Alennettua huonelämpötilaa ei voi säätää korkeammaksi kuin normaalia huonelämpötilaa.
- 7. "OK" vahvistus ja valikosta poistuminen.

### Huonelämpötilan pysyvä säätäminen (jatkoa)

### Kytkentäaikojen säätäminen (aikaohjelma 🕘)

Huonelämmityksessä voidaan kytkentäaikoja säätämällä vaihdella käyttötilojen "Stand by", "Alennettu", "Normaali" ja "Kiinteä arvo" välillä.

Kytkentäajat voidaan säätää kaikille viikonpäiville **samoiksi** tai jokaiselle viikonpäivälle **erikseen**.

Ota huomioon laitteiston reaktioaika kytkentäaikoja säätäessäsi. Valitse alku ja loppu vastaavasti **aikaisemmin** tai käytä toimintoa "Lämmityspiirien päällekytkentäoptimointi" (katso sivu 31).

#### Ohje

Jatkuva lämmitys normaalilämpötilaan on energian kannalta edullista lämpöpumpuille ja siksi jo tehtaalla esisäädetty.

Jos haluat tehdä muutoksia, ota ensin yhteyttä omaan huoltoliikkeeseesi.

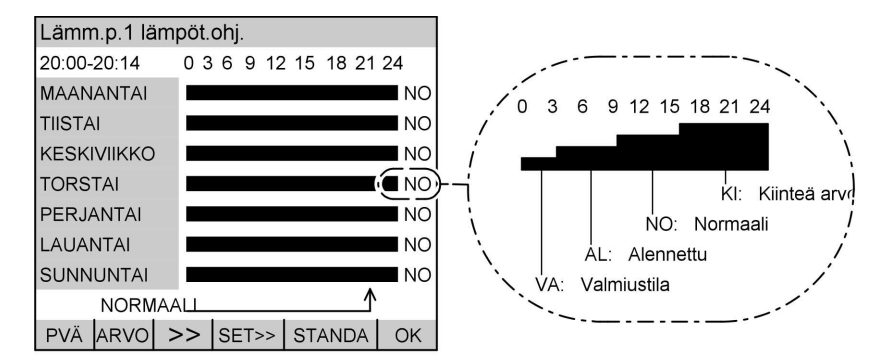

Pylvään korkeus ja kirjainlyhenteet kuvaavat käyttötilaa, joka on toiminnassa näytössä esitettyyn kellonaikaan (vasemmalla ylhäällä näyttökentässä).

### Ohje

Käyttötilassa "**Kiinteä arvo**" lämmitys tapahtuu menoveden maksimilämpötilaan. Asennuksen tehnyt huoltoliike voi säätää tämän arvon. Normaalin ja alennetun huonelämpötilan säätäminen käyttötiloja "**Normaali**" ja "**Alennettu**" varten, katso alkaen sivu 16.

Paina seuraavia painikkeita:

3. "Lämmityspiiri".

1. "Laiteasetukset".

 "Lämmityspiiri 1" tai "Lämmityspiiri 2" (jos on asennettu).

578 535 1

2. "Ohjelmointi".

#### Huonelämpötilan säätäminen

#### Huonelämpötilan pysyvä säätäminen (jatkoa)

- ↓ / ↑ kunnes "Lämm.p. lämpöt.ohj." on merkitty.
- valikko "Lämm.p.
   lämpöt.ohj." ilmestyy näyttöön (katso näyttökentän kuvaa).
- "PVÄ" kunnes vastaava viikonpäivä tai haluttu ajanjakso on merkittynä.
- kunnes nuoli on sillä kohdalla (kellonaika), mistä alkaen käyttötilaa on tarkoitus muuttaa.

9. "ARVO" kunnes haluttu käyttötila ilmestyy näyttöön.

10. "SET" sitä ajanjaksoa varten, jonka kuluessa muutetun käyttötilan on tarkoitus toimia.

- Muiden kytkentäaikojen säätöä varten menetellään kohdissa 7 -10 kuvatulla tavalla.
- **12.** "**OK**" vahvistus ja valikosta poistuminen.

### Huonelämpötilan muutos vain muutamaksi päiväksi

Jos asunnosta poistutaan muutamiksi päiviksi (esim. lomalle), on seuraavia mahdollisuuksia:

- Huonelämmitys voidaan kytkeä kokonaan pois päältä kääntämällä käyttötilan valintakytkin Stand by -käytölle O.
   tai
- Huonelämmitys voidaan kytkeä minimaaliselle energiankulutukselle (esim. jotta huonekasvit eivät palellu) valitsemalla Lomaohjelma.

### Lomaohjelman säätäminen

Lomaohjelmassa tapahtuu:

- huonelämmitys säädettyyn alennettuun huonelämpötilaan (kokopäiväisesti)
- Iämpöpumpun ja lämminvesivaraajan jäätymissuojan valvonta
- ei käyttöveden lämmitystä

#### 🗉 Ohje

Jos on **kaksi** lämmityspiiriä, lomaohjelma vaikuttaa **molempiin** lämmityspiirei-

| Huonelämpötilan muutos vain | muutamaksi (jatkoa) |
|-----------------------------|---------------------|
|-----------------------------|---------------------|

| Lomaohjelman säätäminen                                      | 4.                                                                                                    | kunnes säädettävä<br>arvo on merkittynä.                   |  |
|--------------------------------------------------------------|----------------------------------------------------------------------------------------------------|------------------------------------------------------------|--|
| Loma alkaa:<br>keskiviikkona 31.0 <mark>8</mark> .05   10:00 | 5. <b>—</b> / <b>+</b>                                                                                         | kunnes haluttu arvo on<br>säätynyt.                        |  |
| Loma päättyy:<br>tiistaina 27.09.05 06:00                    | 6. "OK"                                                                                                    | vahvistukseksi; loma-<br>ohjelma on säädetty<br><b>tai</b> |  |
| Paina seuraavia painikkeita:                                 | 7. "EDELL."                                                                                                    | jos et halua aktivoida<br>Iomaohjelmaa.                    |  |
| 1. "Laiteasetukset".                                         | Ohje                                                                                                    |                                                            |  |
| 2. "Päivämäärä ja kellonaika".                               | Lomaohjelman ollessa aktivoituna<br>ilmestyy näyttöön alueelle (F) käyttö<br>yksikön kannen ollessa suljettuna |                                                            |  |
| 3. "Lomaohjelma".                                            | symboli 🊈 (k                                                                                                   | atso sivu 7).                                              |  |
| Lomaohjelman ennenaikainen päättän                           | ninen                                                                                                    |                                                            |  |
| Paina seuraavia painikkeita:                                 | 4. "KYLLÄ"                                                                                                    | omaohjelman päättämi-<br>seksi.                            |  |

- 1. "Laiteasetukset".
- 2. "Päivämäärä ja kellonaika".
- 3. "Lomaohjelma".

### Huonelämpötilan muutos vain muutamaksi tunniksi

### Juhlaohjelman säätäminen

Jos haluat poikkeuksellisesti lämmittää normaaliin huonelämpötilaan (esim. jos vieraat viipyvät illalla kauemmin), valitse Juhlaohjelma. Juhlaohjelman avulla voit muuttaa huonelämpötilaa lyhytaikaisesti ilman, että

5. "OK"

vahvistukseksi.

sinun tarvitsee muuttaa **jatkuvia** ohjauskeskuksen säätöjä. Juhlaohjelman aikana laite lämmittää valitusta käyttötilasta ja säädetyistä kytkentäajoista riippumatta normaaliin huonelämpötilaan. Käyttöveden lämmitys tapahtuu säädettyjen kytkentäaikojen mukaan (katso sivu 22).

Huonelämpötilan muutos vain muutamaksi ... (jatkoa)

#### Ohje

Huoltoliike voi ohjelmoida ohjauskeskuksen niin, että juhlaohjelman ollessa aktivoituna lämminvesivaraaja lämmitetään ensin.

| Juhla                                       | ohjelm | а |   |        |    |  |
|---------------------------------------------|--------|---|---|--------|----|--|
| Juhla alkaa:<br>perjantaina 20.05.05 20:00  |        |   |   |        |    |  |
| Juhla päättyy:<br>lauantaina 21.05.05 04:00 |        |   |   |        |    |  |
| <                                           | >      | - | + | EDELL. | ОК |  |

Paina seuraavia painikkeita:

- 1. "Laiteasetukset".
- 2. "Päivämäärä ja kellonaika".
- 3. "Juhlaohjelma".

Juhlakäytön ennenaikainen lopetus

Paina seuraavia painikkeita:

- 1. "Laiteasetukset".
- 2. "Päivämäärä ja kellonaika".
- 3. "Juhlaohjelma".

- 4. 
   kunnes säädettävä arvo on merkittynä.
- 5. / + kunnes haluttu arvo on säätynyt.
- 6. "OK" vahvistukseksi; juhlaohjelma on säädetty tai
- 7. "EDELL." jos et halua aktivoida juhlaohjelmaa.

#### Ohje

Juhlaohjelman ollessa aktivoituna ilmestyy näyttöön alueelle  $\bigcirc$  symboli  $\frac{24}{24}$  (katso sivu 7).

- 4. "KYLLÄ" juhlaohjelman päättämiseksi.
- 5. "OK" vahvistukseksi.

Lämpimän käyttöveden säätäminen

### Lämpimän käyttöveden pysyvä säätäminen

Jos käyttöveden lämmityksen pitää tapahtua, on seuraavat kohdat otettava huomioon:

- 1. Käyttötilan valintakytkimen täytyy olla asennossa ➡, ), \* tai ④.
- Se, milloin käyttöveden lämmitys tapahtuu säädettyyn lämpötilaan ja milloin kiertopumppu (jos on asennettu) käynnistyy, riippuu molempien kytkentäaikojen säädöistä (katso sivu 22 ja sivu 24).

### Lämpimän käyttöveden lämpötilan säätäminen

#### Ohje

Lämpöpumppu **yksinäänei voi** tuottaa lämpimän käyttöveden lämpötiloja, jotka **ylittävät** 50 °C. Jos tällaisia lämpötiloja säädetään, **lämmitysveden lisälämmitysvastus** kytkeytyy päälle. Huoltoliikkeen edustaja voi kytkeä pois päältä vedenlämmityksen, joka tapahtuu lämmitysveden lisälämmitysvastuksella.

| Lämmin kä                    | [°C]                    |      |        |      |  |
|------------------------------|-------------------------|------|--------|------|--|
| Varaajalän                   | npötila                 |      | :      | 50.0 |  |
| Varaajan la                  | Varaajan lämp.ohjelma : |      |        |      |  |
| Puskurivaraajan kiertopumppu |                         |      |        |      |  |
| Päällekytkentäoptimointi :   |                         |      |        |      |  |
| Poiskytkentäoptimointi :     |                         |      |        |      |  |
| Lämpimän veden lisätoiminto  |                         |      |        |      |  |
| 2. tavoitelä                 | 60.0                    |      |        |      |  |
| ↓ U                          | -1.0                    | +1.0 | STANDA | ОК   |  |

Paina seuraavia painikkeita:

- 2. "Ohjelmointi".
- 3. "Lämmin käyttövesi".
- ↓/↑ kunnes "Lämminv.var. lämpöt." on merkitty (katso nävtön kuvaa).
- 5. <u>-1,0</u>/<u>+1,0</u> kunnes haluttu lämpötila-arvo on säätynyt.
- 6. "OK" vahvistus ja valikosta poistuminen.

1. "Laiteasetukset".

### Kytkentäaikojen säätäminen (aikaohjelma)

Käyttöveden lämmityksen voi aktivoida useita kertoja päivässä kytkentäaikoja säätämällä.

Kytkentäajat voidaan säätää kaikille viikonpäiville **samoiksi** tai jokaiselle viikonpäivälle **erikseen**.

Lämpimän käyttöveden säätäminen

### Lämpimän käyttöveden pysyvä säätäminen (jatkoa)

Ota huomioon laitteiston reaktioaika kytkentäaikoja säätäessäsi. Valitse alku ja loppu vastaavasti **aikaisemmin** tai käytä toimintoa "Varaajan lämmityksen päällekytkentäoptimointi" (katso sivu 28) ja "Varaajan lämmityksen poiskytkentäoptimointi" (katso sivu 29).

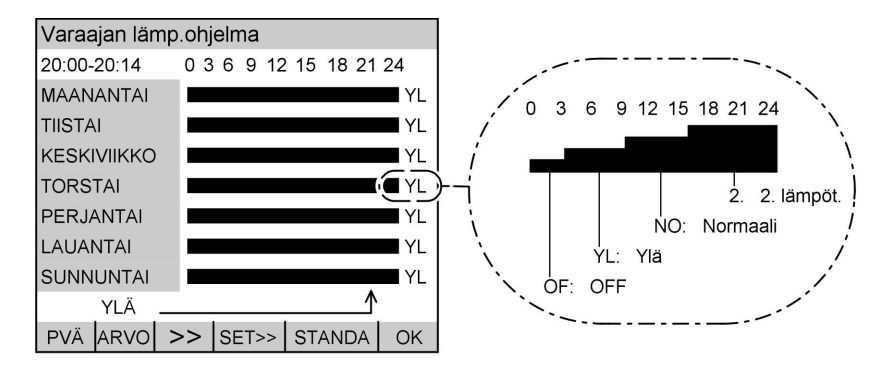

Pylvään korkeus ja kirjainlyhenteet kuvaavat käyttötilaa, joka on toiminnassa näytössä esitettyyn kellonaikaan (vasemmalla ylhäällä näyttökentässä).

#### Ohje

Käyttötilassa "**2. lämpötila**" valitaan "**2. tavoitelämpötila"pysyväksi** lämpimän käyttöveden lämpötilaksi (katso sivu 27). "**2. tavoitelämpötila**" on korkeampi kuin "**Lämminv.var. lämpöt.**" (ks. sivu 22). Tämä on yhteydessä "Lämpimän käyttöveden lisätoimintoon" (katso sivu 27).

Jos lämminvesivaraajan **toinen** käyttöveden lämpötila-anturi on aktivoitu, ovat käyttötilojen poiskytkentäehdot erilaisia.

Käyttötiloissa "**Normaali**" ja "**2. lämpötila**" päättyy käyttöveden lämmitys vasta silloin, kun **alemmassa** käyttöveden lämpötila-anturissa on saavutettu haluttu lämpimän käyttöveden lämpötila (katso sivu 22).

Käyttötilassa "**Ylä**" päättyy käyttöveden lämmitys jo silloin, kun **ylemmässä** käyttöveden lämpötila-anturissa on saavutettu haluttu lämpimän käyttöveden lämpötila. Näin käyttötilassa "**Ylä**" käytössä on **vähäisempi** lämpimän käyttöveden määrä.

Suosittelemme aurinkokeräimiä käytettäessä (mikä on mahdollista vain mallissa Vitocal 242-G), että kytkentäajaksi säädetään aamupäivisin "**Ylä**" ja vasta iltapäivästä lähtien "**Normaali**". Tämä optimoi aurinkokeräimien tehokkuuden. Jos aurinkokeräimiä ei ole liitetty, niin suosittelemme, että kytkentäajaksi säädetään aikaisia aamutunteja varten "**Normaali**".

Lämpimän käyttöveden säätäminen

| Lämpimän                                            | käyttöveden pysyvä                                                                       | säätäminen                                 | (jatkoa)                                                                                                   |
|-----------------------------------------------------|------------------------------------------------------------------------------------------|--------------------------------------------|----------------------------------------------------------------------------------------------------|
| Paina seuraav<br>1. "Laitease<br>2. "Ohielmo        | ia painikkeita:<br><b>tukset"</b> .<br>inti"                                             | 7. >>                                      | kunnes nuoli on sillä<br>kohdalla (kellonaika),<br>mistä alkaen käyttöti-<br>laa on tarkoitus muut-<br>taa |
| 3. "Lämmin                                          | käyttövesi".                                                                             | 8. "ARVO"                                  | kunnes haluttu käyttö-<br>tila ilmestyy näyttöön.                                                          |
| <ol> <li>4. ↓/↑</li> <li>5. &gt;&gt;&gt;</li> </ol> | kunnes <b>"Lämminv.</b><br>var. lämpöt.ohj." on<br>merkitty.<br>valikko <b>"Lämminv.</b> | 9. "SET"                                   | sitä ajanjaksoa var-<br>ten, jonka kuluessa<br>muutetun käyttötilan<br>on tarkoitus toimia.                |
|                                                     | <b>var. lämpöt.ohj."</b><br>ilmestyy näyttöön<br>(katso näyttökentän<br>kuvaa).          | <b>10.</b> Muiden<br>varten m<br>kuvatulla | kytkentäaikojen säätöä<br>nenetellään kohdissa 6 - 9<br>a tavalla.                                         |
| 6. PVÄ                                              | kunnes vastaava vii-<br>konpäivä tai haluttu<br>ajanjakso on merkit-<br>tynä.            | 11. "OK"                                   | vahvistus ja valikosta<br>poistuminen.                                                                     |

### Kiertopumpun kytkentäaikojen säätäminen (aikaohjelma)

Tästä voit säätää, milloin ja miten (jatkuvasti vai tahditetusti) kiertopumppu toimii. Käyttötilassa "**15/5 -jakso**" kytkeytyy kiertopumppu päälle aina 15 minuutin välein 5 minuutin ajaksi. Käyttötilassa "**30/5 -jakso**" kytkeytyy kiertopumppu päälle aina 30 minuutin välein 5 minuutin ajaksi.

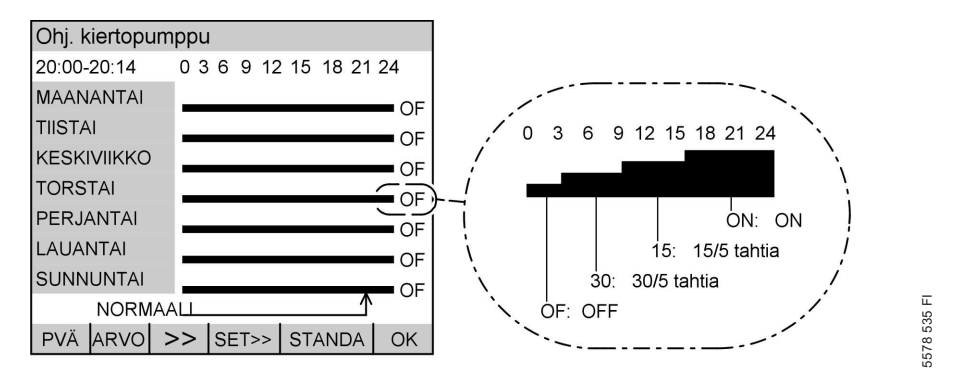

Lämpimän käyttöveden säätäminen

### Lämpimän käyttöveden pysyvä säätäminen (jatkoa)

Pylvään korkeus ja kirjainlyhenteet kuvaavat käyttötilaa, joka on toiminnassa näytössä esitettyyn kellonaikaan (vasemmalla ylhäällä näyttökentässä).

Paina seuraavia painikkeita:

- 1. "Laiteasetukset".
- 2. "Ohjelmointi".
- 3. "Lämmin käyttövesi".
- ↓ / ↑ kunnes " Kiertopumpun ohj." on merkittynä.
- >>> valikko " Kiertopumpun ohj." ilmestyy näyttöön (katso näyttökentän kuvaa).
- PVÄ" kunnes vastaava viikonpäivä tai haluttu ajanjakso on merkittynä.

- kunnes nuoli on sillä kohdalla (kellonaika), mistä alkaen käyttötilaa on tarkoitus muuttaa.
- 8. "ARVO" kunnes haluttu käyttötila ilmestyy näyttöön.
- 9. "SET" sitä ajanjaksoa varten, jonka kuluessa muutetun käyttötilan on tarkoitus toimia.
- Muiden kytkentäaikojen säätöä varten menetellään kohdissa 6 - 9 kuvatulla tavalla.
- **11.** "**OK**" vahvistus ja valikosta poistuminen.

### Käyttöveden kertalämmityksen aktivointi

Seuraavan toiminnon avulla voidaan lämpimän käyttöveden lämmitys aktivoida vain kerran, ilman että ohjauskeskuksen säätöjä muutetaan pysyvästi.

### Ohje

Jos vain yksi lämpötila-anturi on aktivoituna, lämminvesivaraajaa lämmitetään tämän toiminnon aktivoituessa 2. tavoitelämpötilaan (katso sivu 27). Jos kaksi lämpötila-anturia on aktivoitu, lämminvesivaraaja lämmitetään säädettyyn lämpimän käyttöveden lämpötilaan (katso sivu 22). Suuremman lämminvesimäärän vaatimus johtaa tavallisesti pienempään aurinkolämmön tuottoon kyseisenä päivänä.

### Lämpimän käyttöveden säätäminen

### Käyttöveden kertalämmityksen aktivointi (jatkoa)

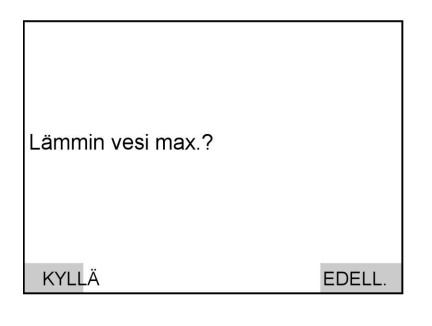

- Paina seuraavia painikkeita:
- 1. "Lämmin käyttövesi" .

#### Käyttöveden kertalämmityksen keskeytys

Paina seuraavia painikkeita:

- 1. "Lämmin käyttövesi".
- "EI" käyttöveden kertalämmityksen keskeyttämiseksi tai

- 2. "KYLLÄ" vahvistukseksi; kertalämmitys tapahtuu tai
- 3. "EDELL." kun kertalämmitystä ei ole tarkoitus suorittaa.

#### Ohje

Kun käyttöveden kertalämmityksen käsky on annettu, ilmestyy näyttöön alueelle (F) symboli "ң " (katso sivu 7).

3. "EDELL." jos käyttöveden kerta-

tus keskeyttää.

lämmitystä ei ole tarkoi-

### Lämpimän käyttöveden lisätoiminto

Lisäturvatekijänä bakteerien eliminoimiseksi voidaan valita "Lämpimän käyttöveden lisätoiminto". Tässä kuumennetaan aina maanantaisin koko varaajan sisältö kerran 2. tavoitelämpötilaan (katso sivu 27). Tehdasasetuksella on 2. tavoitelämpötila säädetty arvoon 60 °C.

| Lämmin käyttövesi           |         |      |      |        | [1/0] |
|-----------------------------|---------|------|------|--------|-------|
| Varaa                       | ijalämp | :    | 50.0 |        |       |
| Lämp                        | öt. ohj | . LV |      | :      | ->T   |
| Kierto                      | pumpi   | :    | ->T  |        |       |
| Päälle                      | ekytker | :    | kyl  |        |       |
| Poisk                       | ytkenta | :    | ei   |        |       |
| Lämpimän veden lisätoiminto |         |      |      |        | kyl   |
| 2. tavoitelämpötila LV      |         |      |      | :      | 60.0  |
| ↓                           | 1       | EI   |      | STANDA | ОК    |

Paina seuraavia painikkeita:

- 1. "Laiteasetukset".
- 2. "Ohjelmointi".

- 3. "Lämmin käyttövesi".
- ↓ / ↑ kunnes "Lämminvesi-lisätoim." on merkitty (katso näytön kuvaa).
- 5. "KYLLÄ/EI" toiminnon aktivoimiseksi/deaktivoimiseksi.
- 6. "OK" vahvistus ja valikosta poistuminen.

### 2. Lämpimän käyttöveden tavoitelämpötila

Tästä voit säätää haluamasi lämpötilan "Lämpimän käyttöveden lisätoiminnon" suorittamaan lämpimän käyttöveden viikottaiseen kuumentamiseen (katso sivu 27).

### Ohje

Lämpimän käyttöveden 2. tavoitelämpötilaa ei voi säätää korkeammaksi kuin lämminvesivaraajan maksimilämpötila. Lämminvesivaraajan maksimilämpötilaa saa muuttaa vain vastaava huoltoliike.

2. tavoitelämpötilan saavuttamiseksi käytetään lämmitysveden lisälämmitysvastusta.

### 2. Lämpimän käyttöveden tavoitelämpötila (jatkoa)

| Lämmin käy                  | [°C] |      |        |    |  |
|-----------------------------|------|------|--------|----|--|
| Varaajaläm                  | :    | 50.0 |        |    |  |
| Lämpöt. ohj                 | :    | ->T  |        |    |  |
| Kiertopump                  | ->T  |      |        |    |  |
| Päällekytke                 | kyl  |      |        |    |  |
| Poiskytkent                 | kyl  |      |        |    |  |
| Lämpimän veden lisätoiminto |      |      |        |    |  |
| 2. tavoitelär               | 60.0 |      |        |    |  |
| 1                           | -1,0 |      | STANDA | OK |  |

- 2. "Ohjelmointi".
- 3. "Lämmin käyttövesi".
- ↓ / ↑ kunnes "Lämminv. 2. lämpöt." on merkittynä (katso näytön kuvaa).
- 5. **+1,0**/**-1,0** halutun arvon säätöön.
- 6. "OK" vahvistus ja valikosta poistuminen.

Paina seuraavia painikkeita:

1. "Laiteasetukset".

### Varaajan lämmityksen päällekytkentäoptimointi

Tämä toiminto on käytettävissä vain silloin, kun lämminvesivaraajaan on säädetty kytkentäaikoja (katso sivu 22).

Päällekytkentäoptimoinnilla varmistetaan, että normaalikäytön käynnistyessä haluttu käyttöveden lämpötila on valmiiksi saavutettu.

| Lämm                        | nin käy |       | [1/0]  |    |
|-----------------------------|---------|-------|--------|----|
| Varaa                       | ijalämp | :     | 50.0   |    |
| Lämp                        | öt. ohj | :     | ->T    |    |
| Kierto                      | pumpi   | :     | ->T    |    |
| Päälle                      | ekytker | :     | ei     |    |
| Poisk                       | ytkentä | :     | kyl    |    |
| Lämpimän veden lisätoiminto |         |       |        |    |
| 2. tav                      | 60.0    |       |        |    |
| ↓                           | 1       | KYLLÄ | STANDA | OK |

Paina seuraavia painikkeita:

- 1. "Laiteasetukset".
- 2. "Ohjelmointi".

3. "Lämmin käyttövesi".

- ↓ / ↑ kunnes "Päällekytkentäoptimointi" on merkittynä (katso näytön kuvaa).
- 5. "KYLLÄ/EI" toiminnon aktivoimiseksi/deaktivoimiseksi.
- 6. "OK" vahvistus ja valikosta poistuminen.

#### Muut säädöt

### Varaajan lämmityksen poiskytkentäoptimointi

Tämä toiminto on käytettävissä vain silloin, kun lämminvesivaraajaan on säädetty kytkentäaikoja (katso sivu 22).

Poiskytkentäoptimoinnilla varmistetaan, että lämminvesivaraaja on normaalikäytön päättyessä lämmennyt kokonaisuudessaan.

| Lämm                        | nin käy | ttöves | i    |        | [1/0] |
|-----------------------------|---------|--------|------|--------|-------|
| Varaa                       | ijalämp | :      | 50.0 |        |       |
| Lämp                        | öt. ohj | :      | ->T  |        |       |
| Kierto                      | pumpu   | :      | ->T  |        |       |
| Päällekytkentäoptimointi    |         |        |      | :      | ei    |
| Poiskytkentäoptimointi      |         |        |      | :      | ei    |
| Lämpimän veden lisätoiminto |         |        |      |        | kyl   |
| 2. tavoitelämpötila LV      |         |        |      | :      | 60.0  |
| ↓                           | 1       |        | KYLI | STANDA | ОК    |

Paina seuraavia painikkeita:

- 1. "Laiteasetukset".
- 2. "Ohjelmointi".

- 3. "Lämmin käyttövesi".
- ↓ / ↑ kunnes "Poiskytkentäoptimointi" on merkittynä (katso näytön kuvaa).
- 5. "KYLLÄ/EI" toiminnon aktivoimiseksi/deaktivoimiseksi.
- 6. "OK" vahvistus ja valikosta poistuminen.

#### Lämmitysveden puskurivaraajan kytkentäaikojen säätäminen

Kytkentäajat voidaan säätää kaikkia viikonpäiviä varten **samoiksi** tai jokaista viikonpäivää varten **erikseen**. Ota huomioon laitteiston reaktioaika kytkentäaikoja säätäessäsi. Valitse alku ja loppu vastaavasti **aikaisemmin** tai käytä toimintoa "Lämmityspiirien päällekytkentäoptimointi" (katso sivu 31).

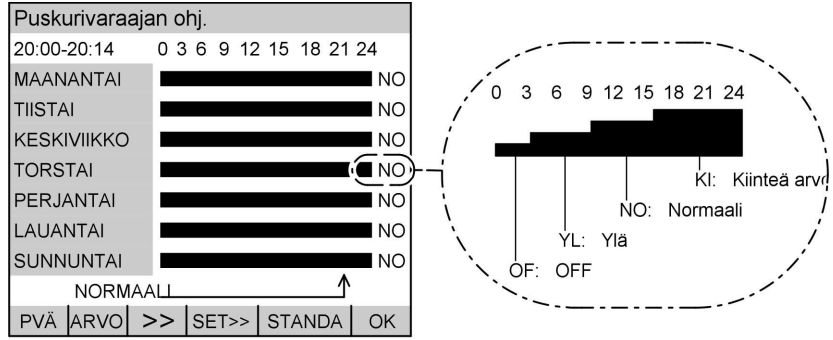

578 535

### Lämmitysveden puskurivaraajan kytkentäaikojen . . . (jatkoa)

Pylvään korkeus ja kirjainlyhenteet kuvaavat käyttötilaa, joka on toiminnassa näytössä esitettyyn kellonaikaan (vasemmalla ylhäällä näyttökentässä).

### Ohje

Käyttötilassa "**Normaali**" lämmitysveden puskurivaraaja lämmitetään lämmityspiiriin säädettyyn menoveden lämpötilaan.

Käyttötilassa "**Ylä**" käytettävissä on käyttötilaan "**Normaali**" verrattuna vähäisempi lämmitysveden määrä. Käyttötilassa "**Normaali**" ohjauskeskus huomioi vain paluuveden lämpötila-anturin arvot. Käyttötilassa "**Ylä**" ohjauskeskus huomioi vain varaajan lämpötila-anturin arvot.

Säädössä "**Kiinteä arvo**" lämmitysveden puskurivaraaja lämmitetään kokonaisuudessaan esisäädettyyn kiinteään lämpötilaan. Tätä käyttötilaa voi käyttää esim. lämmitysveden puskurivaraajan lämmittämiseen edullisemmalla yösähköllä.

Lämmityspiirin menoveden lämpötilan ja kiinteän arvon lämpötilan säätää huoltoliike.

Paina seuraavia painikkeita:

- 1. "Laiteasetukset".
- 2. "Ohjelmointi".
- 3. "Puskurivaraaja".
- valikko " Puskurivaraajan ohj." ilmestyy näyttöön (katso näyttökentän kuvaa).
- 5. "PVÄ" kunnes vastaava viikonpäivä tai haluttu ajanjakso on merkittynä.

- kunnes nuoli on sillä kohdalla (kellonaika), mistä alkaen käyttötilaa on tarkoitus muuttaa.
- 7. "ARVO" kunnes haluttu käyttötila ilmestyy näyttöön.
- 8. "SET" sitä ajanjaksoa varten, jonka kuluessa muutetun käyttötilan on tarkoitus toimia.
- 9. Muiden kytkentäaikojen säätöä varten menetellään kohdissa 5 8 kuvatulla tavalla.
- **10.** "**OK**" vahvistus ja valikosta poistuminen.

### Lämmityspiirien päällekytkentäoptimointi

Tämä toiminto turvaa sen, että normaalikäytön ohjelmoidun kytkentäajan alussa (katso sivu 18) on jo saavutettu normaalikäytön haluttu huoneen tavoitelämpötila.

### Ohje

Tämä toiminto on käytettävissä vain, jos kyseiseen lämmityspiiriin on yhdistetty huonelämpötilan anturi tai kaukosäädin, jossa on integroitu huonelämpötilan anturi.

| Lämm                     | nityspii | ri 2 |      |        | [1/0] |
|--------------------------|----------|------|------|--------|-------|
| Norm                     | aalilän  | :    | 20.0 |        |       |
| Alenn                    | . lämp   | :    | 14.0 |        |       |
| Lämp                     | öt. ohj  | :    | ->T  |        |       |
| Päällekytkentäoptimointi |          |      |      | :      | kyl   |
|                          |          |      |      |        |       |
|                          |          |      |      |        |       |
|                          |          |      |      |        |       |
| ↓                        | 1        | EI   |      | STANDA | OK    |

Paina seuraavia painikkeita:

- 1. "Laiteasetukset".
- 2. "Ohjelmointi".
- 3. "Lämmityspiiri".

- 4. "Lämmityspiiri 1" tai "Lämmityspiiri 2" (jos on asennettu).
- ↓ / ↑ kunnes "Päällekytkentäoptimointi" on merkittynä (katso näytön kuvaa).
- "KYLLÄ/EI" toiminnon aktivoimiseksi/deaktivoimiseksi.
- 7. "OK" vahvistus ja valikosta poistuminen.

### Lämmityspiirien lämmityksen ohjauksen muuttaminen

Voit muuttaa lämmityksen ohjausta, jos huonelämpötila ei vastaa toiveitasi **pitemmän** aikajakson aikana. Se edellyttää kallistuksen ja tason muuttamista lämmityskäyrässä.

Tarkkaile muutettua lämmityksen ohjausta **useamman** päivän ajan (mikäli mahdollista, odota suurempaa säänmuutosta) ennen kuin muutat säätöjä uudelleen. **Lyhytaikaiset** huonelämpötilan muutokset voidaan tehdä kiertosäätimellä (katso sivu 16).

Säätöapuna voi käyttää taulukkoa sivulla 33.

### Lämmityspiirien lämmityksen ohjauksen . . . (jatkoa)

#### Ohje

Jos olet asentanut huonelämpötilan anturilla varustetun kaukosäätimen vastaavaan lämpöpiiriin, kallistusta ja tasoa **ei voida** muuttaa.

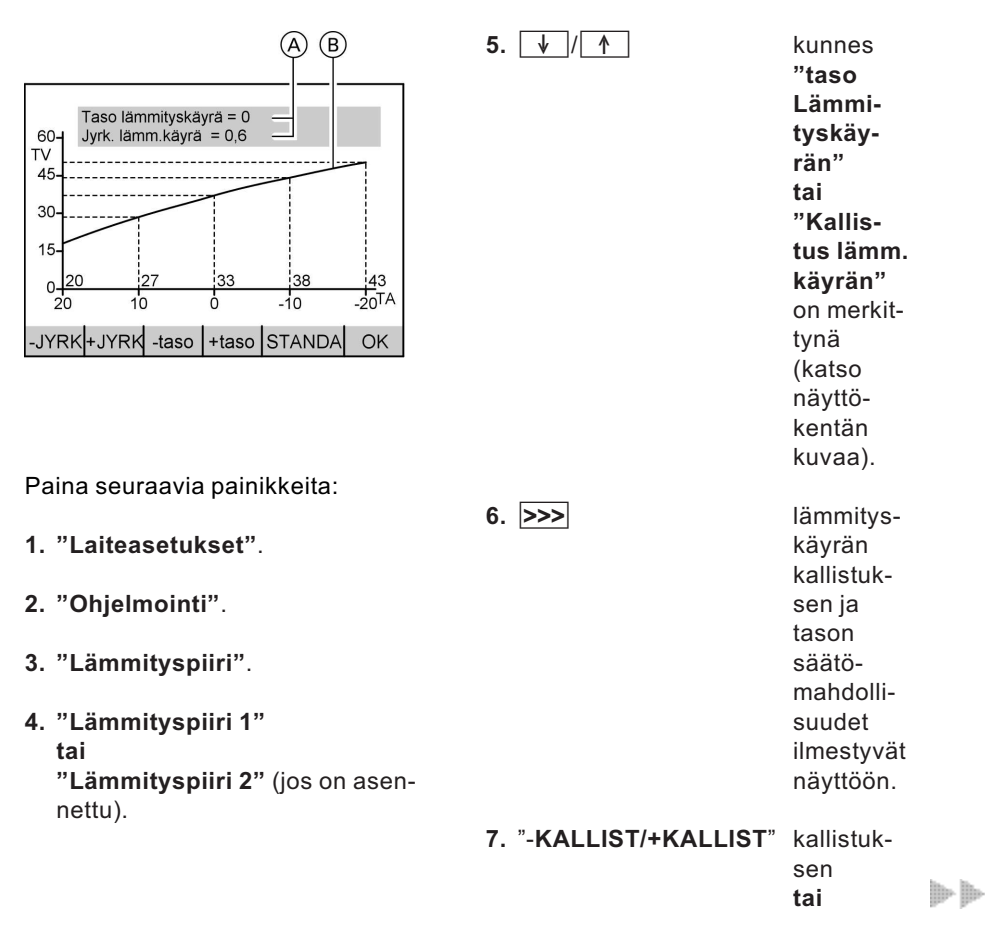

9. "OK"

Muut säädöt

### Lämmityspiirien lämmityksen ohjauksen . . . (jatkoa)

8. "-TASO/+TASO"

lämmityskäyrän tason muuttamiseen. vahvistus ja valikosta poistuminen.

#### Ohje

Sekä ylemmän tummemman kentän arvo (A) että lämmityskäyrän (B) kuvio muuttuvat yhdessä akselien merkintöjen kanssa.

| Ongelma                                                                                               | Toimenpide                                                                                                    | Esimerkki (arvot<br>näytön                           |
|----------------------------------------------------------------------------------------------------|----------------------------------------------------------------------------------------------------|------------------------------------------------------|
| Asuintila on <b>kylmänä<br/>vuodenaikana liian<br/>kylmä</b>                                          | Säädä <b>Kallist.</b> Lämm.<br>käyrän <b>seuraavaan kor-<br/>keampaan</b> arvoon<br>(esim. 0,7)                                              | TASO LÄMMITYSKÄYRÄ = 0<br>JYRK. LÄMMITYSKÄYRÄ = 0.7  |
| Asuintila on <b>kylmänä</b><br>vuodenaikana liian läm-<br>min                                         | Säädä <b>Kallist.</b> Lämm.<br>käyrän <b>seuraavaan</b><br><b>alempaan</b> arvoon<br>(esim. 0,5)                                             | TASO LÄMMITYSKÄYRÄ = 0<br>JYRK. LÄMMITYSKÄYRÄ = 0.5  |
| Asuintila on <b>välikautena</b><br>ja <b>kylmänä vuodenaika-</b><br>na liian kylmä                    | Säädä <b>taso</b> Lämmitys-<br>käyrän <b>korkeampaan</b><br>arvoon (esim. 1)                                                                 | TASO LÄMMITYSKÄYRÄ = 1<br>JYRK. LÄMMITYSKÄYRÄ = 0,6  |
| Asuintila on <b>välikautena</b><br>ja <b>kylmänä vuodenaika-</b><br>na liian lämmin                   | Säädä <b>taso</b> Lämmitys-<br>käyrän <b>alempaan</b> ar-<br>voon (esim1)                                                                    | TASO LÄMMITYSKÄYRÄ = -1<br>JYRK. LÄMMITYSKÄYRÄ = 0.6 |
| Asuintila on <b>välikautena</b><br>liian kylmä, mutta kylmä-<br>nä vuodenaikana riittä-<br>vän lämmin | Säädä <b>kallist.</b> Lämm.<br>käyrän <b>seuraavaan</b><br><b>alempaan</b> arvoon (esim.<br>0,5), <b>tasokorkeampaan</b><br>arvoon (esim. 1) | TASO LÄMMITYSKÄYRÄ = 1<br>JYRK. LÄMMITYSKÄYRÄ = 0.5  |

5578 535 FI

 $\gg$ 

### Lämmityspiirien lämmityksen ohjauksen . . . (jatkoa)

| Ongelma                                                                                                | Toimenpide                                                                                                    | Esimerkki (arvot<br>näytön (A) kuviossa si-<br>vulla 32) |  |  |
|----------------------------------------------------------------------------------------------------|----------------------------------------------------------------------------------------------------|----------------------------------------------------------|--|--|
| Asuintila on <b>välikautena</b><br>liian lämmin, mutta kyl-<br>mänä vuodenaikana riit-<br>tävän lämmin | Säädä <b>kallist.</b> Lämm.<br>käyrän <b>seuraavaksi</b><br><b>korkeampaan</b> arvoon<br>(esim. 0,7), <b>tasoalem-</b><br><b>paan</b> arvoon (esim1) | Taso lämmityskäyrä = -1<br>Jyrk. lämmityskäyrä = 0.7     |  |  |

### Päivämäärän ja kellonajan muuttaminen (mikäli tarpeen)

Päivämäärä ja kellonaika on tehtaalla esisäädetty, ja niitä voi muuttaa manuaalisesti.

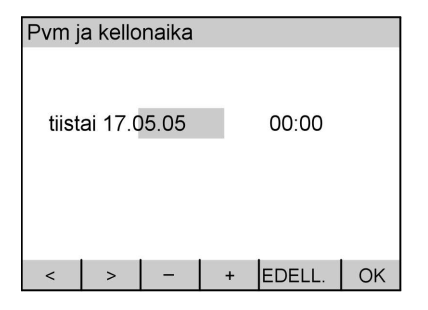

Paina seuraavia painikkeita:

- 1. "Laiteasetukset".
- 2. "Päivämäärä ja kellonaika".

- 3. "Päivämäärä ja kellonaika".
- 4. < />
   kunnes säädettävä arvo on merkittynä (katso näyttökentän kuvaa).
- 5. / + kunnes haluttu arvo on säätynyt.
- 6. "OK" vahvistus tai
- 7. "EDELL." jos et halua tallentaa säätöjä.

### Automaattisen kesä-/talviajan vaihtumisen muuttaminen

Tehtaalla on jo valmiiksi ohjelmoitu automaattinen kesä-/talviajan vaihtuminen. Vaihtumishetki on aina lauantain ja sunnuntain välisenä yönä maaliskuun ja lokakuun viimeisenä viikonloppuna.

#### Muut säädöt

### Automaattisen kesä-/talviajan vaihtumisen . . . (jatkoa)

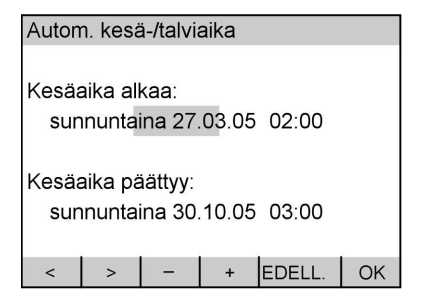

Paina seuraavia painikkeita:

- 1. "Laiteasetukset".
- 2. "Päivämäärä ja kellonaika".

- 3. "Autom. kesä-/talviaika".
- 4. < />
   kunnes säädettävä arvo on merkittynä (katso näyttökentän kuvaa).
- 5. / + kunnes haluttu arvo on säätynyt.
- 6. "OK" vahvistus tai
- 7. "EDELL." jos et halua tallentaa säätöjä.

### Tehtaalla suoritettujen perussäätöjen palauttaminen

Sen mahdollisuuden lisäksi, että jokaisessa valikossa voidaan palauttaa kaikki säädöt **yksitellen** painikkeella "**STANDA**" takaisin perussäätöihin (normaalisäätöihin), on vielä vaihtoehto "**Reset**". Tässä palautetaan **kaikki** säädöt **yhdessä** valituista toimintoryhmistä takaisin tehtaalla suoritettuihin perussäätöihin.

Laitteistokonfiguraatiosta riippuen näytölle saattaa ilmestyä vain osa kaikista 8 toimintoryhmästä (lämpöpumppu, sähkölämmitys, sisäinen kierto, aurinkokeräin (vain mallissa Vitocal 242-G), lämmin käyttövesi, lämmityspiiri 1, lämmityspiiri 2, "luonnollinen jäähdytys" ja puskurivaraaja).

#### Ohje

Käyttäjän suorittamalla Reset-toiminnolla palautetaan vain käyttäjätason säädöt takaisin tehtaan perussäätöihin. **Kaikkien** parametrien takaisin palauttamiseksi on käännyttävä vastaavan huoltoliikkeen puoleen.

### Tehtaalla suoritettujen perussäätöjen . . . (jatkoa)

| Reset                               |    |        |
|-------------------------------------|----|--------|
| Lämpöpumppu:                        |    |        |
| Tehtaan säätöihin<br>palauttaminen? |    |        |
| KYLLÄ                               | EI | EDELL. |

Paina seuraavia painikkeita:

1. "RESET" (katso näytön kuvaa).

- "KYLLÄ" vahvistus, seuraavan toimintoryhmän haku (esim. "Lämmin käyttövesi") ilmestyy näyttöön tai
- 3. "EI" jos tämän toimintoryhmän arvojen takaisinpalauttamista ei haluta suorittaa. tai
- 4. "EDELL." jos minkään toimintoryhmän arvojen takaisinpalauttamista ei haluta suorittaa.

Hakumahdollisuudet

### Lämpötilojen haku

Tässä voidaan hakea näyttöön sisäiseen kiertoon tai ulkoiseen lämmitykseen asennettujen lämpötila-antureiden lämpötiloja tai lämpötilojen muutoksia.

| Anturilämpötilat   |       | [°C]   |
|--------------------|-------|--------|
| Ulkopuoli          | :     | -10.2  |
| Ensiö sisään       | :     | 5.9    |
| Toisio: meno       | :     | 35.3   |
| Toisio: paluu      | :     | 28.9   |
| Puskurivaraaja     | :     | 45.2   |
| Lämm.piirin 2 meno | :     | 35.7   |
| Jäähdytys meno     | :     | 7.5    |
| Varaaja yläosa     | :     | 56.7   |
| $\downarrow$       | K/MIN | EDELL. |

Paina seuraavia painikkeita:

- 1. "Tietoja".
- "Anturilämpötilat" (katso näyttökentän kuvaa).
- **3.** ↓ / ↑ haettavan lämpötilan valitsemiseksi.

4. K/MIN vaihtamiseksi välillä "K/min" (lämpötilan nousu/ lasku minuuttia kohden) tai

- 5. ℃ "°C".
- 6. "EDELL." valikosta poistuminen.

#### Ohje

#### Jos aurinkopaneelien lämpötila-

**anturissa** (liitettävissä vain malliin Vitocal 242) on vikaa, näytölle ilmestyy lämpötilan sijasta tila- tai häiriöilmoitus.

#### Mahdolliset ilmoitukset:

"BBBBB" Katkos anturissa.

"CCCCC" Anturin välittämät arvot voivat olla virheellisiä. Järjestelmä suorittaa 24 tunnin koekäytön ja lopuksi määrittää virheen. "SSSSS" Oikosulku anturissa.

Aikaohjelmien haku

Tässä voit **hakea näyttöön**, mutta et muuttaa, lämmityspiirin/-piirien, lämminvesivaraajan, kiertopumpun ja puskurivaraajan kytkentäajat. Jos haluat **muuttaa** kytkentäaikoja, seuraa sivun 18, 22, 24 tai 29 ohjeita.

#### Hakumahdollisuudet

### Aikaohjelmien haku (jatkoa)

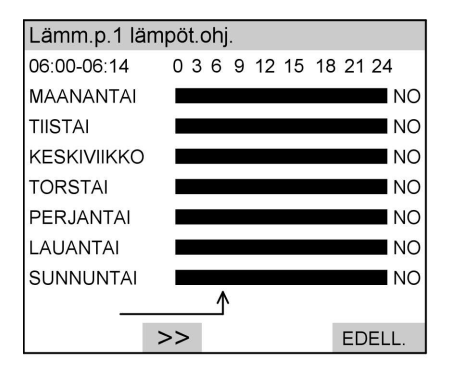

Paina seuraavia painikkeita:

- 1. "Tietoja".
- 2. "Kytkentäajat".

3. "Lämm.p.1 lämpöt.ohj." tai "Lämm.p. lämpöt.ohj.2" (jos on asennettu) tai "Lämminv.var. l.ohj." tai "Kiertop. ohj." (jos on asennettu) tai "Puskuriv. ohj." (jos on asennettu).

- 4. >> graafisen esityksen näyttämiseksi. Aika ilmestyy näytön vasempaan yläkulmaan, säädettynä oleva käyttötila oikealle kuvan viereen (lyhennyksien selitykset, katso sivu 18, 22, 24 ja 29).
- 5. "EDELL." valikosta poistuminen.

### Tilastojen haku

Tästä valikosta voit hakea seuraavien laiteosien käyttöajat, keskikäyttöajat ja käynnistysten määrän:

- Ensiöpumppu
- Kompressori
- Toisiopumppu
- Sähkövastus 1
- Sähkövastus 2
- Lämm.piirin 1 pumppu
- Varaajan pumppu
- Kiertopumppu

- Aurinkopiirin pumppu (vain mallissa Vitocal 242-G)
- "Luonnollinen jäähdytys"
- Häiriöilmoitus Voit lisäksi hakea tietoja aurinkolämmön tuotosta (katso sivu 39, vain mallissa Vitocal 242-G) ja häiriömuistista (katso sivu 43).

Hakumahdollisuudet

#### Tilastojen haku (jatkoa)

### Käyttöaika, keskikäyttöaika ja käynnistysten määrä

| 4. ↓        | saadaksesi näytölle tie-                             |
|-------------|------------------------------------------------------|
|             | teista kuten esim.<br>"Aurinkopiirin pumppu".        |
|             | "Luonnollinen jäähdy-<br>tys" tai "häiriöilmoitus" . |
|             |                                                      |
| 5. "EDELL." | valikosta poistuminen.                               |
|             | 4. ↓<br>5. "EDELL."                                  |

### Aurinkolämmön tuotto (vain mallissa Vitocal 242-G)

Tässä voit hakea näyttöön lämpömäärän (kWh), joka on tuotettu laitteiston asennuksen tai viimeisimmän arvojen takaisin palautuksen jälkeen. Laskelman perustana on vastaavan huoltoliikkeen syöttämä aurinkopiirin tilavuusvirta ja aurinkokeräimellä kerätyn lämmönsiirtonesteen lämpötila. Näytön arvo on sen vuoksi vain likimääräinen arvo ja sitä voidaan käyttää vain summittaiseen tarkastukseen.

Paina seuraavia painikkeita:

3. "Aurinkolämmön tuotto".

1. "Tietoja".

4. "EDELL." valikosta poistuminen.

2. "Tilastot".

### Käyttötilan näyttö laitekaaviossa

Tässä voidaan lukea säädettyä laitekaaviota varten laitteen toimintokaaviossa vallitsevia mittausarvoja ja eri laiteosien säätöjä (katso laitekaavion 6 kuvaa).

Paina seuraavia painikkeita:

- 1. "Tietoja".
- 2. "Järjest. yleiskuvaus".

5578 535

**b** 

#### Hakumahdollisuudet

Käyttötilan näyttö laitekaaviossa (jatkoa)

- "ASET./TOSI" vaihtamiseen aset.- 4. "EDELL." ja tosiarvojen välillä.
- valikosta poistuminen.

**Ohje** Jos painikkeessa on teksti "**ASET.**", näytössä esitetään juuri silloin tosiarvot (ja päinvastoin).

# Laitekaavio, jossa on 6 aurinkokeräintä\*1, kiertopumppu ja "Luonnollinen jäähdytys"

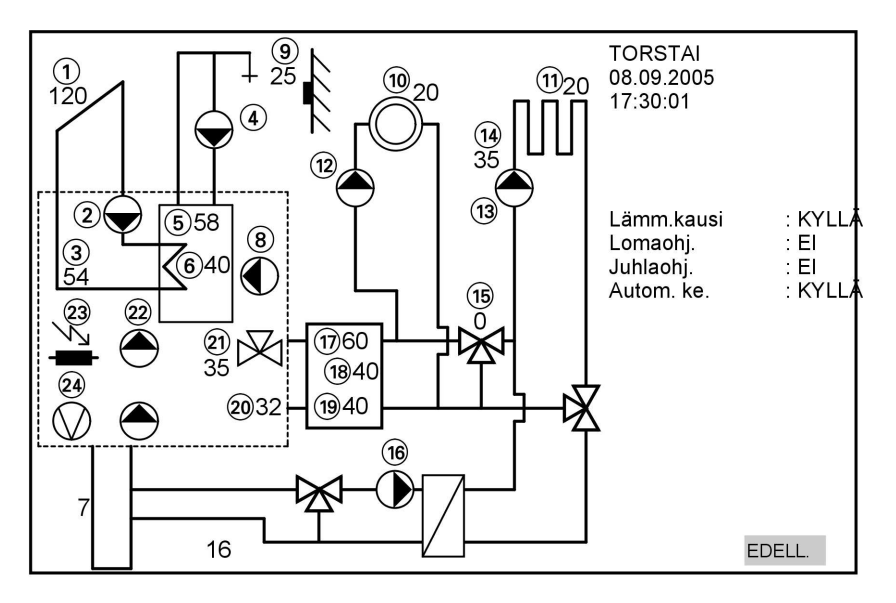

- 1 Lämpötila "Aurinkokeräin"\*1
- Aurinkopiirin pumpun\*1 käytön merkkivalo
- 3 Lämpötila, "Aurinkolämpö: paluu"\*1
- (4) Kiertopumpun käytön merkkivalo
- 5 Lämpötila "Varaaja yläosa"
- 6 Lämpötila "Varaaja asetusarvo"
- ⑦ Lämpötila "Varaaja alaosa"

<sup>\*1</sup>Vain mallissa Vitocal 242-G.

- (8) Syöttöpumpun käytön merkkivalo
- (9) Lämpötila "Ulkopuoli"
- Huonelämpötila-anturin lämpötilanäyttö tai kaukosäädin lämmityspiiri 1
- Huonelämpötila-anturin lämpötilanäyttö tai kaukosäädin lämmityspiiri 2

40

#### Hakumahdollisuudet

### Käyttötilan näyttö laitekaaviossa (jatkoa)

- Lämmityspiirin 1 pumpun käytön merkkivalo
- Lämmityspiirin 2 pumpun käytön merkkivalo
- Menoveden lämpötila lämmityspiiri 2
- (b) Lämmityspiirin 2 sekoitusventtiilin säätönäyttö %
- (16) Ensiöpiiripumpun "Luonnollinen jäähdytys" käytön merkkivalo
- 17 Lämpötila "Puskurivaraaja"
- Lämpötila "Puskurivaraaja asetusarvo"
- (19) Lämpötila "Toisiopaluu"

- 20 Lämmityksen/lämpimän käyttöveden sekoitusventtiilin säätönäyttö %
- 21 Lämpötila "Toisiomeno"
- Toisiopiiripumpun käytön merkkivalo
- Lämmitysveden lisälämmitysvastuksen käytön näyttö (0 = Pois, 1, 2, 3 = Taso)
- 24 Kompressorin merkkivalo
- (25) Ensiöpiiripumpun käytön näyttö
- (26) Lämpötila "Ensiö sisään"
- Sekoitusventtiilin "Luonnollinen jäähdytys" säätönäyttö %

### Häiriöilmoitukset

Laite tunnistaa, ilmoittaa näytössä ja tallentaa häiriöt. Jos laitteistossa on häiriö, vilkkuu näytössä alueella (F) (katso sivu 7) häiriösymboli "I" ja laitteen etuosassa vilkkuu punainen valo. Käyttöyksikön kannen avaamisen jälkeen näyttöön tulee enintään 8 häiriötä tärkeysjärjestyksessä.

#### Ohje

Ota häiriön esiintyessä välittömästi yhteyttä vastaavaan huoltoliikkeeseen. Merkitse tätä varten muistiin häiriöilmoituksen laji (esim.: "**C1: Sähköv./kompressori**") ja ilmoita tämä myös huoltoliikkeelle.

Näin huoltoliike voi paremmin valmistautua asiaan ja sinä säästät mahdollisesti ylimääräisissä matkakustannuksissa.

### Häiriöilmoitusten kuittaus

Jos häiriöilmoituksia on, ne tulevat näyttöön, kun käyttöyksikön kansi on avattu. Kun häiriöt on korjattu, ne voidaan kuitata. Ohjauskeskus testaa kuittauksen jälkeen, onko häiriö poistunut. Mikäli ei ole, häiriö tulee muutaman sekunnin kuluttua uudestaan näyttöön.

#### Hakumahdollisuudet

#### Häiriöilmoitukset (jatkoa)

#### Ohje

Jos häiriö **"A9: Lämpöpumppu"** kuitataan, lämmitys tapahtuu säädetyn käyttötilan mukaan (esim. normaalikäyttö) **lämmitysveden lisälämmitysvastuksella** (joka aiheuttaa vastaavasti **suuren sähkönkulutuksen**). Tätä toimintoa tulisi sen takia käyttää vain **tilapäisesti** siihen saakka, kunnes huoltoliikkeen asentaja saapuu.

| Häiriöilmoitukset |       |         |     |      |        |
|-------------------|-------|---------|-----|------|--------|
| 38 :              | Ensiö | sisäär  | n   |      |        |
| <b>68</b> :       | Pusku | urivara | aja |      |        |
|                   |       |         |     |      |        |
|                   |       |         |     |      |        |
|                   |       |         |     |      |        |
|                   |       |         |     |      |        |
|                   |       |         |     |      |        |
| ↓                 | 1     | KAIK.   | OK  | AIKA | EDELL. |

- Avaa käyttöyksikön kansi. Vallitsevat häiriöilmoitukset (korkeintaan 8) tulevat luettelon muodossa näyttöön (katso näyttökentän kuvaa).
- Jos et halua kuitata kaikkia vikailmoituksia, valitse painikkeilla ↓/
   kyseinen vikailmoitus.

- Painikkeella "OK" kuitataan merkittynä oleva häiriöilmoitus tai
- 4. Painikkeella "KAIK." kuitataan kaikki häiriöilmoitukset

#### Ohje

Häiriöilmoituksia ei tyhjätty, vaan ne voidaan hakea uudestaan näyttöön.

#### tai

- Painikkeella "AIKA" voi hakea näyttöön häiriön ilmenemisen ajankohdan. Painikkeella "HÄIRIÖ" siirrytään takaisin häiriön näyttöön.
- 6. Painikkeella "EDELL." poistutaan valikosta.

### Häiriöilmoitusten haku

On kaksi mahdollisuutta hakea häiriöilmoituksia.

### Vallitsevien häiriöilmoitusten haku

- Avaa käyttöyksikön kansi. Vallitsevat häiriöilmoitukset tulevat näyttöön.
- Kuittaa häiriöilmoitukset (katso sivu 41) tai palaa painikkeella "EDELL." takaisin päävalikkoon.

#### Hakumahdollisuudet

### Häiriöilmoitukset (jatkoa)

#### Tallennettujen häiriöilmoitusten haku

| Häiriö      | ömuisti        |             |
|-------------|----------------|-------------|
| 38 :        | Ensiö sisään   |             |
| <b>68</b> : | Puskurivaraaja |             |
|             |                |             |
|             |                |             |
|             |                |             |
|             |                |             |
|             |                |             |
|             |                | AIKA EDELL. |

Paina seuraavia painikkeita:

- 1. "Tietoja".
- 2. "Tilastot".
- 3. "Häiriömuisti" (katso näyttökentän kuvaa).

- 4. "AIKA" hakeaksesi näyttöön häiriön ilmaantumisen ajankohdan.
- 5. "HÄIRIÖ" palataksesi häiriön näyttöön.
- 6. "EDELL." valikosta poistuminen.

#### Ohje

Häiriömuistissa olevia häiriöilmoituksia ei voi kuitata.

Häiriöt luetteloidaan esiintymisjärjestyksessä niin, että viimeisin häiriö on luettelossa ylimpänä.

### Häiriöilmoitusten ohittaminen

Vaikka vallitsevia häiriöilmoituksia näytössä olisikin, ohjauskeskuksessa voidaan silti tehdä säätöjä ja suorittaa hakuja.

| Häiriö | ilmoitu | ıkset   |     |      |        |
|--------|---------|---------|-----|------|--------|
| 38 :   | Ensiö   | sisääi  | า   |      |        |
| 68 :   | Pusku   | urivara | aja |      |        |
|        |         |         |     |      |        |
|        |         |         |     |      |        |
|        |         |         |     |      |        |
|        |         |         |     |      |        |
|        |         |         |     |      |        |
| ↓      | 1       | KAIK.   | OK  | AIKA | EDELL. |

- 1. Avaa käyttöyksikön kansi.
- Vallitsevat häiriöilmoitukset tulevat
- luettelon muodossa näyttöön

Ē

(katso näyttökentän kuvaa).

 Painikkeella "EDELL." siirrytään käyttäjävalikkoon. Säädöt ja haut ovat nyt mahdollisia.

#### Ohje

Häiriöilmoituksia ei tyhjätty, vaan ne voidaan hakea uudestaan näyttöön. Mitä pitää tehdä?

### Häiriöilmoitukset (jatkoa)

Seuraavassa on lueteltu **vain** häiriöt, jotka voit **itse** korjata. **Kaikki muut** häiriöt voi korjata vain **huoltoliike** . *Mikäli Vitotrol 200 kauko-ohjaus on liitettynä, siinäkin palaa häiriövalo.* 

### Näytössä ei ole valoa

| Ѕуу                                              | Häiriön poisto                                                                  |
|--------------------------------------------------|---------------------------------------------------------------------------------|
| Sähkökatkos/häiriö sähköverkossa                 | Laite käynnistyy automaattisesti heti<br>kun sähkökatkos tai häiriö on korjattu |
| Sulake on palanut                                | Ota yhteys huoltoliikkeeseen                                                    |
| Laite on kytketty pois päältä pääkytki-<br>mestä | Kytke laite päälle (katso sivu 11)                                              |

# Näyttöön tulee ilmoitus "LP.pysäytetty ulk.ohjauksella"

| Ѕуу                                    | Häiriön poisto                      |
|----------------------------------------|-------------------------------------|
| Tämä ei ole häiriö.                    | Kun ulkoinen ohjaus (EVU) vapauttaa |
| Tämä teksti ilmestyy näyttöön ulkoisen | taas sähkön, lämpöpumppu jatkaa     |
| ohjauksen sähkökatkoksen aikana        | käymistään automaattisesti valittua |
| (katso myös sivu 5).                   | käyttötilaa vastaavasti.            |

### Näytössä vilkkuu häiriösymboli "l"

| Ѕуу                          | Häiriön poisto                                                                       |
|------------------------------|--------------------------------------------------------------------------------------|
| Häiriö lämmityslaitteistossa | Suorita häiriön lajin haku (katso<br>sivu 42) ja ota yhteyttä huoltoliikkee-<br>seen |

Luettelot

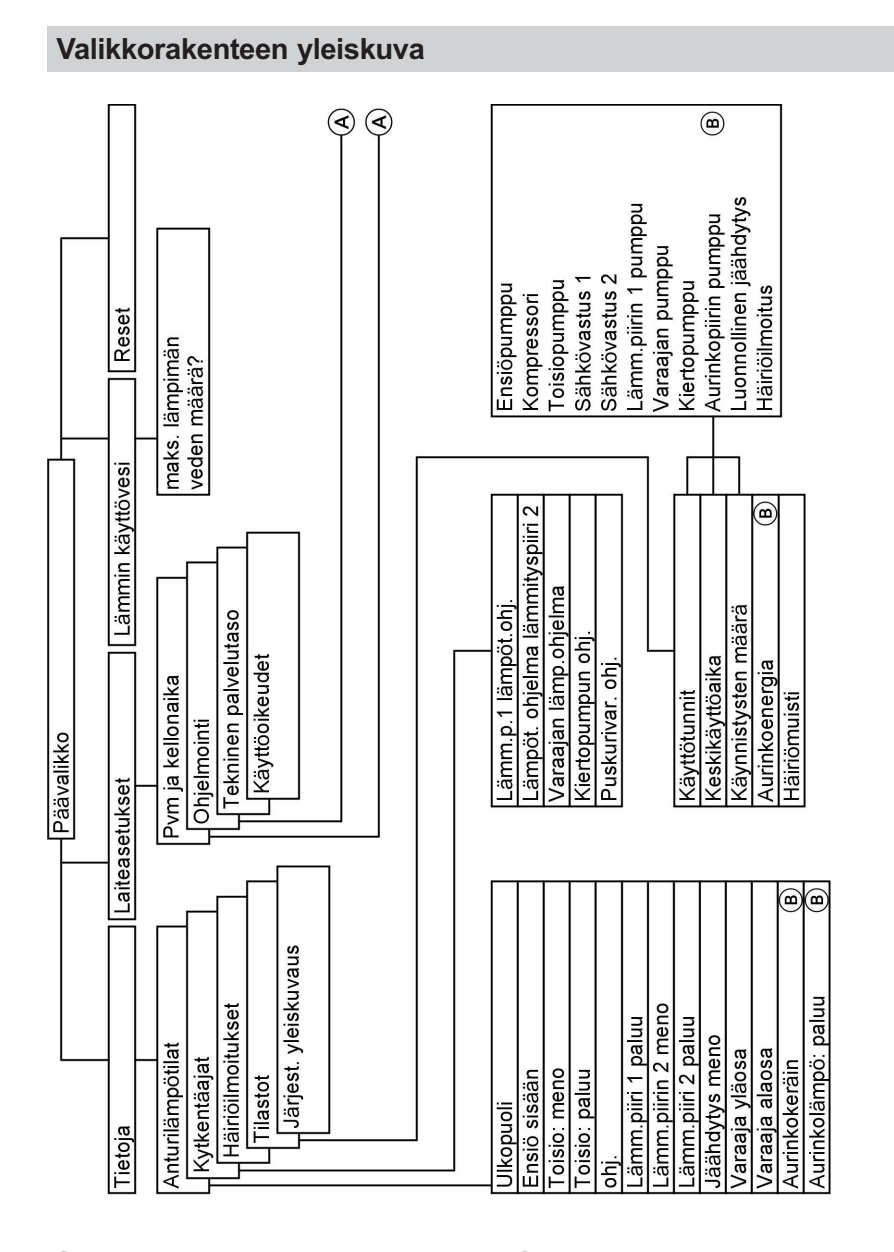

#### (A) katso seuraava kuva

B Vain mallissa Vitocal 242-G

5578 535 FI

\*\*\* Korrekturabzug (XML) \*\*\*

#### Luettelot

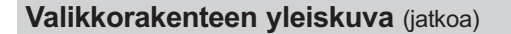

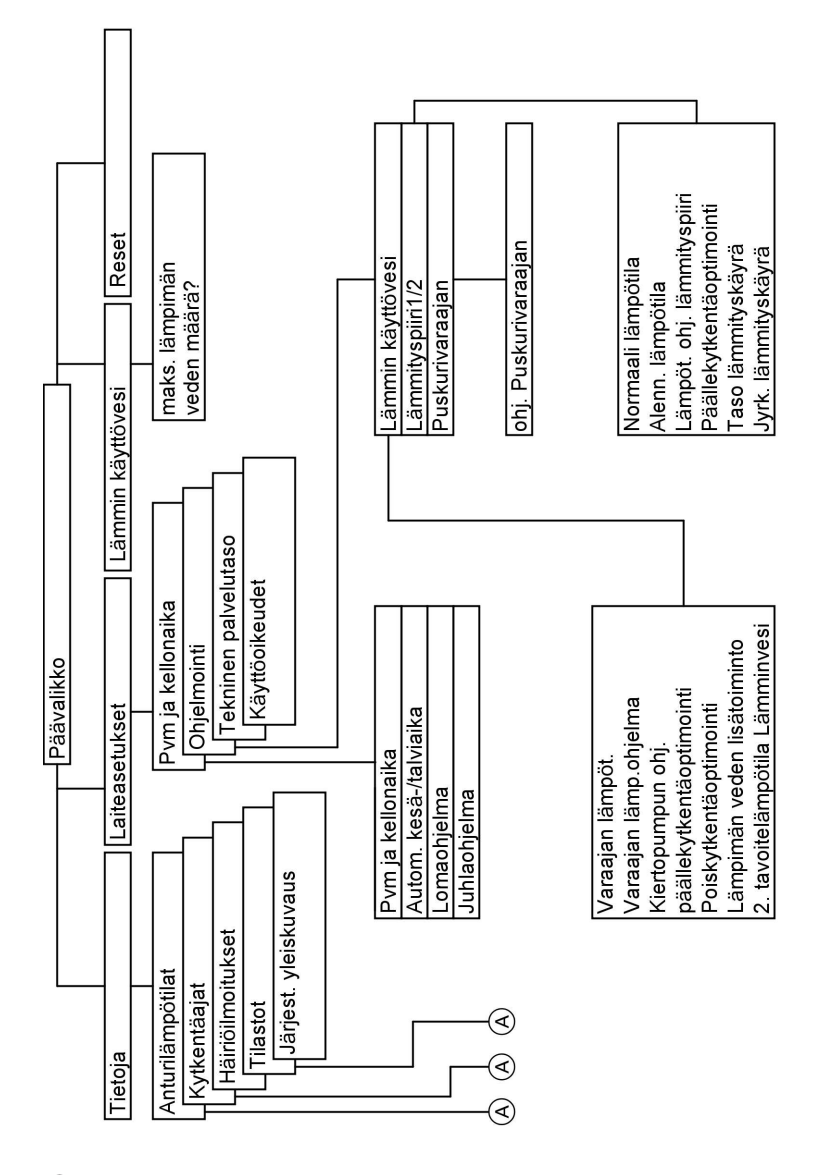

(A) katso edellinen kuva

<sup>5578 535</sup> FI

Luettelot

### Valikkorakenteen yleiskuva (jatkoa)

Ohje

Laitteiston varustuksesta riippuen kaikki valikon kohdat eivät välttämättä ole käytettävissä.

#### Kunnossapito

#### **Puhdistus**

Laitteet voi puhdistaa tavanomaisilla kodin yleispuhdistusaineilla (ei hankausaineilla).

#### Tarkastus ja huolto

Lämmityslaitteiston tarkastuksen ja huollon määrää energiansäästöasetus. Säännöllinen tarkastus turvaa lämmityslaitteiston häiriöttömän, energiaa säästävän ja ympäristöystävällisen käytön. Tätä varten on suositeltavaa solmia huoltoliikkeen kanssa tarkastus- ja huoltosopimus.

#### Lämminvesivaraaja

Standardit DIN 1988-8 ja EN 806 määräävät, että viimeistään kaksi vuotta laitteen käyttöönoton jälkeen se on huollettava tai puhdistettava ja tämä on suoritettava sen jälkeen aina säännöllisin väliajoin.

Lämminvesivaraajan ja käyttövesiliitäntöjen sisäpuolen puhdistuksen saa suorittaa ainoastaan valtuutettu huoltoliike.

#### Varoventtiili (lämminvesivaraaja)

Varoventtiilin toimintavalmius on käyttäjän tai huoltoliikkeen tuulettamalla tarkastettava puolen vuoden väliajoin. Venttiilinistukka voi likaantua (katso venttiilin valmistajan käyttöohje). Mikäli lämminvesivaraajan kylmän käyttöveden syöttöön on liitetty vedenkäsittelylaite (esim. sulku tai ruiskutuslaite), on sen sisältö vaihdettava ajoissa. Noudata tässä valmistajan käyttöohjeita.

Jos lämminvesivaraajan kylmän käyttöveden syöttöön on asennettu lianerotin tai suodatin, ne täytyy huuhdella ja huoltaa säännöllisin väliajoin.

#### Kunnossapito

### Tarkastus ja huolto (jatkoa)

#### Käyttöveden lämmittimen suodatin (jos on asennettu)

Hygieenisistä syistä

- on suodatinpanokset uusittava
   6 kuukauden välein suodattimissa,
   joita ei voi huuhdella (silmämääräinen tarkastus 2 kuukauden
   välein)
- huuhdeltavissa suodattimissa ne huuhdellaan 2 kuukauden välein.

Vihjeitä energiansäästöön

### Vihjeitä energiansäästöön

Paitsi että voit käyttää hyväksesi modernin lämmityslaitteiston etuja, voit lisäksi omalla toiminnallasi säästää energiaa.

Seuraavat toimenpiteet auttavat säästämään energiaa:

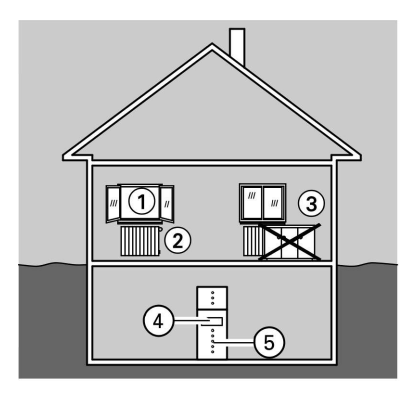

- Tuuleta oikein: Avaa ikkunat ① kunnolla lyhyeksi aikaa ja kierrä siksi ajaksi termostaattiventtiilit ② kiinni.
- Älä lämmitä liikaa: pyri saavuttamaan 20 °C huonelämpötila, jokainen aste vähemmän säästää jopa 6 % lämmityskustannuksia.
- Laske kierrekaihtimet (jos sellaiset on) alas ikkunoiden eteen, kun alkaa hämärtää.
- Säädä termostaattiventtiilit 2 oikein.
- Älä peitä lämpöpatteria ③ tai termostaattiventtiileitä ②.
- Säädä lämminvesivaraajan 5 lämpimän käyttöveden lämpötila ohjauskeskuksessa 4.
- Aktivoi kiertopumppu vain (ohjauskeskuksen kytkentäaikojen kautta) silloin, kun lämmintä käyttövettä tarvitaan.
- Järkevä lämpimän veden käyttö: suihku kuluttaa tavallisesti vähemmän energiaa kuin kylvyn ottaminen.

#### Aakkosellinen hakemisto

## Aakkosellinen hakemisto

### Α

| Aikaohjelmien haku            | 37   |
|-------------------------------|------|
| Aikaohjelmien muuttaminen     |      |
| huonelämmitystä varten        | . 18 |
| käyttöveden lämmitystä varten | . 22 |
| kiertoa varten                | . 24 |
| Iämmitysveden puskurivaraajaa |      |
| varten                        | 29   |
| Anturilämpötilojen haku       | 37   |
| Aurinkolämmön tuoton haku     | 39   |
|                               |      |

### D

| Diagnoosi |  | 1 |
|-----------|--|---|
|-----------|--|---|

### Ε

| Energian säästäminen      | 19  |
|---------------------------|-----|
| Ensimmäinen käyttöönotto  | 11  |
| EVU                       | 44  |
| EVU (tässä dokumentissa = |     |
| paikallinen sähkölaitos)  | . 6 |
| EVU-sulku                 | 6   |

#### Н

| Häiriöiden poistaminen<br>Häiriöilmoitusten | 44    |
|---------------------------------------------|-------|
| ■ haku                                      |       |
| ■ kuittaus                                  | 41    |
| • ohittaminen                               |       |
| Häiriömuisti                                | 43    |
| Hätäkäyttö                                  | 15    |
| Hätäohjelma                                 |       |
| Hoito                                       |       |
| Huolto                                      |       |
| Huonelämpötila                              | 5, 12 |
| Huonelämpötila                              |       |
| alennettu                                   | 13    |
| alennetun                                   | 16    |
| ■ Esisäätö                                  | 17    |
| Kiertosäädin säätöä varten                  | 7     |
| Normaali                                    | 13    |
| normaalin                                   | 16    |
|                                             |       |

### J

| Jäähdytyskäyttö | 12,  | 13 |
|-----------------|------|----|
| Juhlaohjelma    | . 9, | 20 |

### κ

| n                                     |     |
|---------------------------------------|-----|
| Käsivalintainen käyttö                | 15  |
| Kauko-ohjaus                          | . 9 |
| Käynnistysten (määrä) haku            | 39  |
| Käyttöaikojen haku                    | 39  |
| Käyttöajan haku                       | 39  |
| Käyttöönotto                          | 11  |
| Käyttöosat                            | . 7 |
| Käyttötila                            | 39  |
| Käyttötilan valintakytkin. 7, 12, 13, | 14, |
|                                       | 19  |
| Käyttötilan valinta                   |     |
| ■ Huonelämmitys 12, 13,               | 16  |
| ■ Jäähdytys 12,                       | 13  |
| ■ Jäätymissuojan valvonta . 12, 13,   | 14  |
| Käsivalintainen käyttö                | 15  |
| ■ Käyttöveden lämmitys 12, 13,        | 14, |
|                                       | .22 |
| Stand by                              | 14  |
| Käyttöveden kertalämmitys             | 25  |
| Käyttöveden lämmittimen suodatin      | 49  |
| Käyttöveden varaaja 21, 22, 25,       | 27, |
|                                       | 50  |
| Käyttöyksikkö                         | . 7 |
| Käyttöyksikön kansi                   | . 7 |
| Kellonajan muuttaminen                | 34  |
| Kesäaika                              | 34  |
| Kylmän käyttöveden lämpötila          | 22  |
| Kytkentäaikojen haku                  | 37  |
| Kytkentäaikojen muuttaminen           |     |
| huonelämmitystä varten                | 18  |
| käyttöveden lämmitystä varten         | 22  |
| ■ kiertoa varten                      | 24  |
| Iämmitysveden puskurivaraajaa         |     |
| varten                                | 29  |
| Kytkentäajat 9, 12, 14, 16,           | 50  |
|                                       |     |

#### Aakkosellinen hakemisto

### Aakkosellinen hakemisto (jatkoa)

| L                                     |
|---------------------------------------|
| Laitekaavio                           |
| Laitteen                              |
| ■ päällekytkentä                      |
| ■ poiskytkentä 11                     |
| Laitteiston esisäätö 5                |
| Laitteiston                           |
| ■ päällekytkentä                      |
| ■ poiskytkentä                        |
| Laitteistopaine 11                    |
| Lämminvesivaraaja 21, 22, 25, 27, 28, |
| 29, 37, 48, 50                        |
| Lämmitysenergian säästäminen 19       |
| Lämmityskausi 12                      |
| Lämmitysveden puskurivaraaja 5, 6,    |
|                                       |
| Lämpimän käyttöveden lisätoiminto 27  |
| Lämpimän käyttöveden määrä 23         |
| lämpötilan säätäminen                 |
| ■ alennettu huonelämpötila            |
| Lämpimän käyttöveden lämpötila        |
|                                       |
| normaali huonelämpötila               |
| Lämpötiloien haku 37                  |
| Lomaohielman säätäminen 19            |
| Luonnollinen jäähdytys 12, 13         |
|                                       |
| М                                     |

| Than a dama a dama a dama a dama a dama a dama a dama a dama a dama a dama a dama a dama a dama a dama a dama a | Manuaalinen | käyttö. |  |  | 15 |
|----------------------------------------------------------------------------------------------------|-------------|---------|--|--|----|
|----------------------------------------------------------------------------------------------------|-------------|---------|--|--|----|

#### Ν

| Näyttö                  | 7 |
|-------------------------|---|
| Näyttöruutu             | 7 |
| Normaali huonelämpötila | 5 |

### Ρ

| Pääkytkin                        | 11    |
|----------------------------------|-------|
| Päällekytkentä                   | 11    |
| Painemittari                     | 11    |
| Päivämäärän muuttaminen          | . 34  |
| Perussäätö                       | 5     |
| Perussäätö, palauttaminen takais | in 35 |
| Poiskytkentä                     | 11    |
| Poiskytkentäkäyttö               | . 19  |
| Puhdistus 4                      | 8, 49 |
| Puskurivaraaja                   | 2, 29 |
|                                  |       |
| R                                |       |
|                                  | ~ -   |

| Reset | <br>35 |
|-------|--------|
|       |        |

### S

| Sähkökatkos      |    |     |     | 6  |
|------------------|----|-----|-----|----|
| Sähkölaitos      |    |     |     | 6  |
| Stand by -käyttö | 9, | 11, | 14, | 19 |

### Т

| Talviaika | . 5, | 34 |
|-----------|------|----|
| Tarkastus |      | 48 |
| Tilastot  | 38,  | 43 |

### U

### V

| Valikkorakenne          | 45             |
|-------------------------|----------------|
| Varaaja-vedenlämmitin 2 | 1, 22, 25, 27, |
|                         | 29, 37, 48, 50 |
| Varoventtiili           |                |
| Verkkokytkin            | 11             |
| Vikailmoitukset         |                |
| Vikailmoitusten         |                |
| ■ haku                  |                |
| kuittaus                |                |
| ohittaminen             |                |
| Vitotrol 200            |                |
|                         | E              |
|                         | 8 535          |
|                         | 5578           |

Aakkosellinen hakemisto

### Aakkosellinen hakemisto (jatkoa)

Υ

### Yhteyshenkilö

Käänny asennuksen tehneen huoltoliikkeen puoleen lämmityslaitteistoa koskevissa kysymyksissä sekä huolto- ja korjaustöissä. Lähimmät lämmityksen ammattilaiset löytyvät verkon osoitteesta www.viessmann.com.

> Viessmann Värmeteknik AB Gunnebogatan 34 SE-163 53 Spånga5 Telefon: 08-750 60 20 Telefax: 08-750 60 28 www.viessmann.com

Suomessa: Jurvalankatu 5-7 33300 Tampere Fax 03 3416716 Lars Andersson 0400 265228 Mikko Rauhala 0400 484517 www.viessmann.com